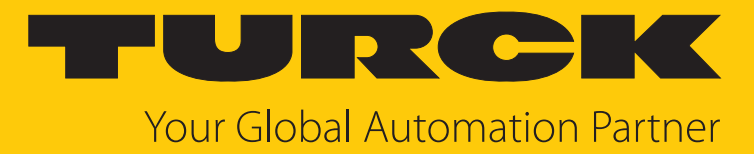

# REM...|RES... PROFINET-Drehgeber

Betriebsanleitung

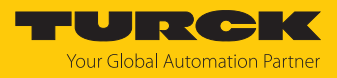

# Inhaltsverzeichnis

| 1 | Über dies  | e Anleitung                                            | 4        |
|---|------------|--------------------------------------------------------|----------|
|   | 1.1        | Zielgruppen                                            | 4        |
|   | 1.2        | Symbolerläuterung                                      | 4        |
|   | 1.3        | Weitere Unterlagen                                     | 4        |
|   | 1.4        | Feedback zu dieser Anleitung                           | 4        |
| 2 | Hinweise   | zum Produkt                                            | 5        |
|   | 2.1        | Produktidentifizierung                                 | 5        |
|   | 2.2        | Lieferumfang                                           | 5        |
|   | 2.3        | Turck-Service                                          | 5        |
| 3 | Zu Ihrer S | icherheit                                              | 6        |
|   | 3.1        | Bestimmungsgemäße Verwendung                           | 6        |
|   | 3.2        | Naheliegende Fehlanwendung                             | 6        |
|   | 3.3        | Allgemeine Sicherheitshinweise                         | 6        |
| 4 | Produktb   | eschreibung                                            | 7        |
|   | 4.1        | Geräteübersicht                                        | 7        |
|   | 4.1.1      | Anzeigeelemente                                        | 7        |
|   | 4.1.2      | Anschlussübersicht                                     | 8        |
|   | 4.2        | Funktionsprinzip                                       | 8        |
|   | 4.3        | Funktionen und Betriebsarten                           | 9        |
|   | 4.3.1      | Ausgangsfunktion                                       | 9        |
|   | 4.3.2      | Optionale PROFINE I-Features                           | 10       |
| _ | 4.4        | lechnisches Zubenor                                    |          |
| 5 | Montierer  | ٦                                                      | 12       |
|   | 5.1        | Vollwellengeber montieren                              | 13       |
|   | 5.2        | Hohlwellengeber montieren                              | 14       |
| 6 | Anschließ  | en                                                     | 15       |
|   | 6.1        | Anschlussbilder                                        | 15       |
| 7 | In Betrieb | nehmen                                                 | 16       |
|   | 7.1        | Gerät an einen PROFINET-Master anbinden mit TIA-Portal | 16       |
|   | 7.1.1      | GSDML-Datei installieren                               | 17       |
|   | 7.1.2      | Gerät mit der Steuerung verbinden                      | 19       |
|   | 7.1.3      | PROFINE I-Geratenamen zuweisen                         | 20       |
|   | 7.1.4      | Gerät online mit der Steuerung verbinden               | ∠∪<br>21 |
|   | 7.1.6      | Modulparameter einstellen                              | 21       |
|   | 7.1.7      | PROFINET-Mapping                                       | 21       |
|   | 7.2        | Parameter "Parking Sensor" deaktivieren                | 21       |
|   | 7.3        | Drehgeber als Technologieobjekt einbinden              | 22       |
| 8 | Betreiben  |                                                        | 26       |
|   | 8.1        | LED-Anzeigen                                           | 26       |
|   |            |                                                        |          |

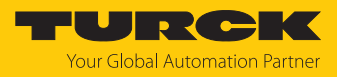

| 9  | Einstellen          |                                           | 28              |
|----|---------------------|-------------------------------------------|-----------------|
|    | <b>9.1</b><br>9.1.1 | Konfigurationsparameter                   | <b>28</b><br>28 |
|    | 9.1.2               | I&M-Daten                                 | 30              |
|    | 9.1.3               | Azyklische Datenübertragung               | 31              |
|    | 9.2                 | Telegramme                                | 32              |
|    | 9.2.1               | Verfügbare Submodule/Telegramme           | 32              |
|    | 9.2.2               | Submodul - StdTel81 (Encoder-Profil V4.1) | 32              |
|    | 9.2.3               | Submodul - StdTel81 (Encoder-Profil V4.2) | 33              |
|    | 9.2.4               | Submodul - StdTel82 (Encoder-Profil V4.2) | 34              |
|    | 9.2.5               | Submodul - StdTel83 (Encoder-Profil V4.2) | 35              |
|    | 9.2.6               | Submodul - StdTel84 (Encoder-Profil V4.2) | 36              |
|    | 9.2.7               | Submodul - StdTel86 (Encoder-Profil V4.2) | 37              |
|    | 9.2.8               | Submodul - StdTel88 (Encoder-Profil V4.2) | 38              |
|    | 9.2.9               | Telegrammdaten                            | 39              |
| 10 | Störunger           | ı beseitigen                              | 43              |
| 11 | Instand ha          | alten                                     | 44              |
| 12 | Repariere           | n                                         | 44              |
|    | 12.1                | Geräte zurücksenden                       | 44              |
| 13 | Entsorgen           |                                           | 44              |
| 14 | Technisch           | e Daten                                   | 45              |
| 15 | Turck-Nie           | derlassungen – Kontaktdaten               | 46              |

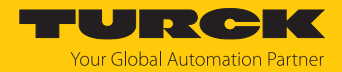

# 1 Über diese Anleitung

Die Anleitung beschreibt den Aufbau, die Funktionen und den Einsatz des Produkts und hilft Ihnen, das Produkt bestimmungsgemäß zu betreiben. Lesen Sie die Anleitung vor dem Gebrauch des Produkts aufmerksam durch. So vermeiden Sie mögliche Personen-, Sach- und Geräteschäden. Bewahren Sie die Anleitung auf, solange das Produkt genutzt wird. Falls Sie das Produkt weitergeben, geben Sie auch diese Anleitung mit.

## 1.1 Zielgruppen

Die vorliegende Anleitung richtet sich an fachlich geschultes Personal und muss von jeder Person sorgfältig gelesen werden, die das Gerät montiert, in Betrieb nimmt, betreibt, instand hält, demontiert oder entsorgt.

# 1.2 Symbolerläuterung

In dieser Anleitung werden folgende Symbole verwendet:

|   | <b>GEFAHR</b><br>GEFAHR kennzeichnet eine gefährliche Situation mit hohem Risiko, die zum Tod<br>oder zu schweren Verletzungen führt, wenn sie nicht vermieden wird.                                                               |
|---|----------------------------------------------------------------------------------------------------|
|   | WARNUNG<br>WARNUNG kennzeichnet eine gefährliche Situation mit mittlerem Risiko, die zum<br>Tod oder zu schweren Verletzungen führen kann, wenn sie nicht vermieden wird.                                                          |
|   | <b>VORSICHT</b><br>VORSICHT kennzeichnet eine gefährliche Situation mit mittlerem Risiko, die zu<br>mittelschweren oder leichten Verletzungen führen kann, wenn sie nicht vermieden<br>wird.                                       |
| ! | ACHTUNG<br>ACHTUNG kennzeichnet eine Situation, die zu Sachschäden führen kann, wenn sie<br>nicht vermieden wird.                                                                                                    |
| i | HINWEIS<br>Unter HINWEIS finden Sie Tipps, Empfehlungen und nützliche Informationen zu<br>speziellen Handlungsschritten und Sachverhalten. Die Hinweise erleichtern Ihnen<br>die Arbeit und helfen Ihnen, Mehrarbeit zu vermeiden. |
|   | HANDLUNGSAUFFORDERUNG<br>Dieses Zeichen kennzeichnet Handlungsschritte, die der Anwender ausführen muss.                                                                                                    |
| ⇔ | HANDLUNGSRESULTAT<br>Dieses Zeichen kennzeichnet relevante Handlungsresultate.                                                                                                    |
|   |                                                                                                    |

# 1.3 Weitere Unterlagen

Ergänzend zu diesem Dokument finden Sie im Internet unter www.turck.com folgende Unterlagen:

- Datenblatt
- EU-Konformitätserklärung (aktuelle Version)
- Kurzbetriebsanleitung

## 1.4 Feedback zu dieser Anleitung

Wir sind bestrebt, diese Anleitung ständig so informativ und übersichtlich wie möglich zu gestalten. Haben Sie Anregungen für eine bessere Gestaltung oder fehlen Ihnen Angaben in der Anleitung, schicken Sie Ihre Vorschläge an techdoc@turck.com.

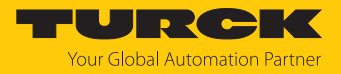

# 2 Hinweise zum Produkt

## 2.1 Produktidentifizierung

Diese Anleitung gilt für die folgenden Drehgeber mit PROFINET-Schnittstelle:

- RES-107
- RES-108
- REM-105
- REM-106
- REM-E-105
- REM-E-106

# 2.2 Lieferumfang

Im Lieferumfang sind enthalten:

- Drehgeber Sensor
- Kurzbetriebsanleitung

## 2.3 Turck-Service

Turck unterstützt Sie bei Ihren Projekten von der ersten Analyse bis zur Inbetriebnahme Ihrer Applikation. In der Turck-Produktdatenbank unter **www.turck.com** finden Sie Software-Tools für Programmierung, Konfiguration oder Inbetriebnahme, Datenblätter und CAD-Dateien in vielen Exportformaten.

Die Kontaktdaten der Turck-Niederlassungen weltweit finden Sie auf S. [ 46].

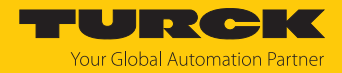

# 3 Zu Ihrer Sicherheit

Das Produkt ist nach dem Stand der Technik konzipiert. Dennoch gibt es Restgefahren. Um Personen- und Sachschäden zu vermeiden, müssen Sie die Sicherheits- und Warnhinweise beachten. Für Schäden durch Nichtbeachtung von Sicherheits- und Warnhinweisen übernimmt Turck keine Haftung.

## 3.1 Bestimmungsgemäße Verwendung

Die Drehgeber mit PROFINET-Schnittstelle dienen zum Messen von Winkelbewegungen. Dazu nehmen die Geräte mechanische Drehbewegungen auf und setzen diese in digitale Ausgangssignale um.

Das Gerät darf nur wie in dieser Anleitung beschrieben verwendet werden. Jede andere Verwendung gilt als nicht bestimmungsgemäß. Für daraus resultierende Schäden übernimmt Turck keine Haftung.

## 3.2 Naheliegende Fehlanwendung

- Die Geräte sind keine Sicherheitsbauteile und dürfen nicht zum Personen- und Sachschutz eingesetzt werden.
- Jeder Gebrauch, der die maximal zulässige mechanische Drehzahl (siehe technische Daten) überschreitet, gilt als nicht bestimmungsgemäß.

## 3.3 Allgemeine Sicherheitshinweise

- Das Gerät erfüllt die EMV-Anforderungen für den industriellen Bereich. Bei Einsatz in Wohnbereichen Maßnahmen treffen, um Funkstörungen zu vermeiden.
- Nur fachlich geschultes Personal darf das Gerät montieren, installieren, betreiben, parametrieren und instand halten.
- Das Gerät nur in Übereinstimmung mit den geltenden nationalen und internationalen Bestimmungen, Normen und Gesetzen einsetzen.
- Wenn ein gefahrloser Betrieb nicht mehr gewährleistet ist: Gerät außer Betrieb nehmen und gegen unbeabsichtigtes Wiedereinschalten sichern.

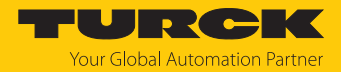

# 4 Produktbeschreibung

Die Drehgeber der Baureihe REM... und RES... mit PROFINET-Schnittstelle sind als Ausführungen mit Vollwelle oder Hohlwelle verfügbar. Erhältlich sind die Geräte in jeweils zwei Baugrößen: 58 und 63 mm (Hohlwelle) sowie 58 und 63,5 mm (Vollwelle).

Die PROFINET-Drehgeber liefern die aktuelle Winkelposition in digitaler Form über Prozessdatenobjekte (PDO).

# 4.1 Geräteübersicht

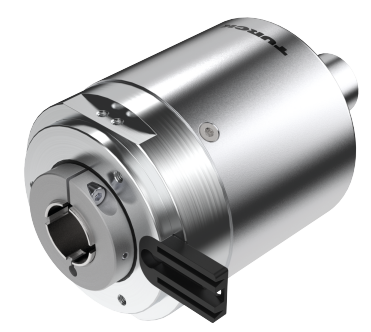

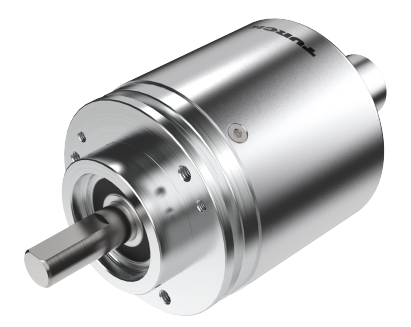

Abb. 1: Hohlwelle

Abb. 2: Vollwelle

4.1.1 Anzeigeelemente

Das Gerät verfügt über fünf LED-Anzeigen.

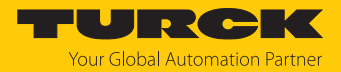

#### 4.1.2 Anschlussübersicht

Das Gerät verfügt über zwei 4-polige M12 × 1-Steckverbinder-Anschlüsse (D-codiert) für Ethernet sowie einen 4-poligen M12 × 1-Steckverbinder-Anschluss (A-codiert) zur Spannungsversorgung.

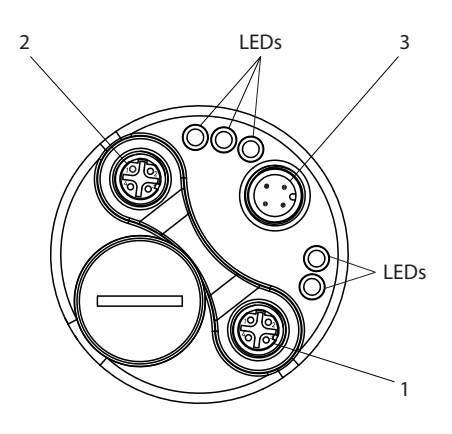

#### Abb. 3: Übersicht Anschlüsse

| Position | Anschluss                                       |
|----------|-------------------------------------------------|
| 1        | Ethernet 1 (M12 $\times$ 1, D-codiert)          |
| 2        | Ethernet 2 (M12 $\times$ 1, D-codiert)          |
| 3        | Spannungsversorgung (M12 $\times$ 1, A-codiert) |

## 4.2 Funktionsprinzip

Drehgeber erfassen Rotationsbewegungen, z. B. die Winkelgeschwindigkeit einer Welle. Die Rotationsbewegungen wandeln Drehgeber in elektrische Signale um. Die elektrischen Signale geben die Geräte an eine übergeordnete Steuerung zur Auswertung weiter. Unterschieden werden absolute und inkrementale Drehgeber als Hohlwellen- oder Vollwellengeräte.

Absolute Drehgeber stellen den Winkelwert auch nach einer Änderung im ausgeschalteten Zustand nach dem Einschalten zur Verfügung. Inkrementale Drehgeber erkennen Positionsveränderungen nur im aktiven Zustand durch Zählen von periodischen Mustern. Dazu wird typischerweise eine rotierende Scheibe optisch abgetastet.

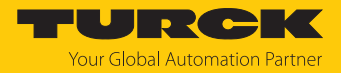

# 4.3 Funktionen und Betriebsarten

#### 4.3.1 Ausgangsfunktion

Das Gerät verfügt über eine PROFINET-Schnittstelle gemäß den folgenden Standards:

- RT\_CLASS\_1
- RT\_CLASS\_2 (RT)
- RT\_CLASS\_3 (IRT)
- DCP
- RTA
- LLDP
- SNMP
- MIB-II
- LLDP-MIB
- PTCP
- MRP
- FSU
- Conformance Class C
- Application Class 6
- Encoder Class 4
- NetloadClass III
- I&M 0...3
- Min. DeviceInterval = 250 μs
- Isochronous Mode
- Drehgeber / EncoderProfil V4.2
- PROFIdrive-Profil V4.2
- Basic Webserver Firmwareupdate und Rücksetzen

Über die Steuerungssoftware können verschiedene Gerätefunktionen eingestellt und parametriert werden (s. Abschnitt "Einstellen"). Sämtliche Messwerte und Parameter sind über das Objektverzeichnis zugänglich.

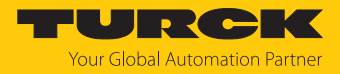

# 4.3.2 Optionale PROFINET-Features

Die folgende Übersicht gibt Aufschluss über im Gerät implementierte Features.

| Fosturo                                                                      | Roschroibung                                                                                                    |
|------------------------------------------------------------------------------|----------------------------------------------------------------------------------------------------|
|                                                                              |                                                                                                    |
| Network Redundancy with<br>Media Redundancy Protocol<br>(MRP)                | Media Redundancy Protocol bietet Netzwerkringredundanz<br>für PROFINET-I/O-Echtzeitnetzwerke                                                                                                    |
| System Redundancy                                                            | Ermöglicht einen Primär- und Backup-Controller für redun-<br>dante Anwendungen mit PROFINET                                                                                                    |
| Supervisor Access                                                            | Ermöglicht die Übernahme eines I/O-Geräts durch einen I/O-<br>Supervisor zur Überprüfung von Eingängen, Ausgängen und<br>Gerätefunktionen                                                                                                    |
| Extended Device Information<br>(Identification & Maintenance<br>Records 1-3) | Erweiterte Geräteidentifikation (Standortbezeichnung,<br>Einbaudatum, etc.)                                                                                                    |
| Simple Network Management<br>Protocol (SNMP)                                 | Ermöglicht das Auslesen von einfachen Netzwerkverwal-<br>tungsprotokollen und Topologie-Informationen                                                                                                    |
| Simple device replacement                                                    | Ermöglicht einem Controller, bei Geräteausfällen und Aus-<br>tausch automatisch ein ersetztes I/O-Gerät zu benennen                                                                                                    |
| Fast Startup (FSU)                                                           | Schnelles Hochstarten des Gerätes nach Powercycle für spezifische Anwendungen (z. B. Werkzeugwechsler)                                                                                                    |
| Isochronous Real Time (IRT)                                                  | Isochrone Echtzeit ermöglicht synchrone Kommunikation<br>mit Bandbreitenreservierung und Scheduling bis zu 250 μs<br>mit < 1 μs Jitter für Motion-Control-Anwendungen                                                                                                    |
| Application and Device Profiles                                              | Spezielle Anwendungs-/Geräteprofile für bestimmte Anwen-<br>dungen (z. B. Sicherheit, Energie, Antriebe) oder Geräte-<br>datensätze für bestimmte Gerätetypen (z. B. Encoder)                                                                                                    |
| Manufacturer Specific Alarms                                                 | Herstellerspezifische PROFINET-Diagnosealarme (z. B. redun-<br>danter Netzteilfehler, herstellerspezifischer Fehlercode)                                                                                                    |
| Link Layer Discovery Protocol<br>(LLDP)                                      | Herstellerunabhängiges Layer-2-Protokoll.<br>LLDP ist standardmäßig aktiviert und wird zum vereinfachten<br>Austausch defekter Geräte genutzt. Das neue Gerät erhält<br>automatisch einen LLDP-Alias, um sich im Netzwerk ohne<br>Progrommiersoftware anzumelden. Eine Nachricht wird im<br>Sekundentakt an Nachbargeräte geschickt, um eine Eigen-<br>identifizierung durchzuführen sowie netzwerkbezogene<br>Informationen über das Gerät und die Art der Einbindung in<br>die jeweilige Topologie (Portbeschreibung, IP-Adresse,<br>Gerätename, etc.) zu übermitteln. Die Daten können über<br>eine angeschlossene Programmiersoftware abgelesen<br>werden. |

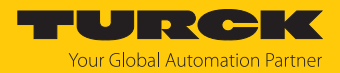

# 4.4 Technisches Zubehör

| Maßbild                                                                                                    | Тур                    | ID      | Beschreibung                                                                                                    |
|----------------------------------------------------------------------------------------------------|------------------------|---------|----------------------------------------------------------------------------------------------------|
| M12x1 Ø16.5 [0.65] Ø16.5 [0.65] M12x1<br>Ø15<br>[0.59]<br>+ 55.6 [2.19] - 55.6 [2.19] - 55.6                                                                                                    | RSSD-RSSD-<br>4422-2M  | 6635150 | Leitung für Industrial Ethernet,<br>M12-Stecker, D-codiert, gerade auf<br>M12-Stecker, D-codiert, gerade,<br>Leitungslänge: 2 m, Mantel-<br>material: PUR, grün; andere<br>Leitungslängen und Aus-<br>führungen lieferbar, siehe<br>www.turck.com         |
| M12 × 1 +<br>Ø 15<br>[0.59]<br>39,7 Ø 14<br>1.56]<br>38,5 [1.52] +<br>38,5 [1.52] +<br>M12 × 1<br>Ø 15<br>[0.59]<br>Ø 15<br>[0.59]<br>Ø 16<br>[0.59]<br>Ø 16<br>[0.59]<br>[0.59]<br>[0. | WSSD-WSSD-<br>4422-2M  | 6635188 | Leitung für Industrial Ethernet,<br>M12-Stecker, D-codiert, gewinkelt<br>auf M12-Stecker, D-codiert, gewin-<br>kelt, Leitungslänge: 2 m, Mantel-<br>material: PUR, grün; andere<br>Leitungslängen und Aus-<br>führungen lieferbar, siehe<br>www.turck.com |
| M12x1 Ø 16.5 [0.65]<br>0 15<br>(0.59)<br>t 55.6 [2.19]<br>M12x1 Ø 16.5 [0.65]<br>0 12.2<br>(0.48)<br>t 41.6 [1.64]<br>(0.59)<br>(0.59)<br>(0.5                            | RSSD-RJ45S-<br>4422-2M | 6635170 | Leitung für Industrial Ethernet,<br>M12-Stecker, D-codiert, gerade auf<br>RJ45-Stecker, gerade, Leitungs-<br>länge: 2 m, Mantelmaterial: PUR,<br>grün; andere Leitungslängen und<br>Ausführungen lieferbar, siehe<br>www.turck.com                        |
| M12 x1 0 15 29 14                                                                                                    | RKC4.4T-<br>2/TXL      | 6625503 | Anschlussleitung, M12-Kupplung,<br>gerade, 4-polig, Leitungslänge:<br>2 m, Mantelmaterial: PUR, schwarz;<br>cULus-Zulassung; andere<br>Leitungslängen und Aus-<br>führungen lieferbar, siehe<br>www.turck.com                                             |
|                                                                                                    | WKC4.4T-<br>2/TXL      | 6625515 | Anschlussleitung, M12-Kupplung,<br>gewinkelt, 4-polig, Leitungslänge:<br>2 m, Mantelmaterial: PUR, schwarz;<br>cULus-Zulassung; andere<br>Leitungslängen und Aus-<br>führungen lieferbar, siehe<br>www.turck.com                                          |

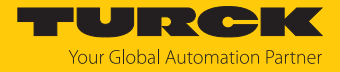

# 5 Montieren

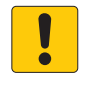

## ACHTUNG

Fehlerhafte Montage Geräteschaden am Sensor

- Drehgeber nicht modifizieren oder zerlegen.
- Welle nicht nachträglich bearbeiten.
- Gerät nicht mit dem Hammer ausrichten.
- Schlagbelastungen vermeiden.
- Drehgeberwelle nur innerhalb der zulässigen Werte belasten (siehe technische Daten).
- Drehgeber nicht an Wellen und Flanschen gleichzeitig starr miteinander verbinden. Kupplung zwischen Antriebswelle und Geberwelle bzw. zwischen Hohlwellen-Geber-Flansch verwenden.

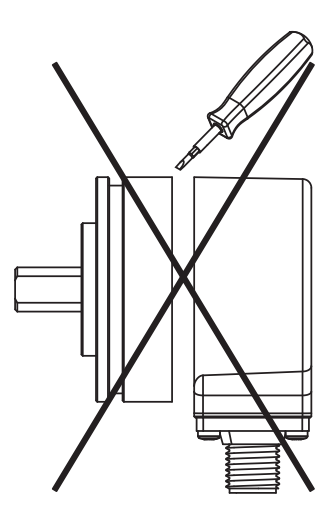

Abb. 4: Montageansicht – nicht öffnen

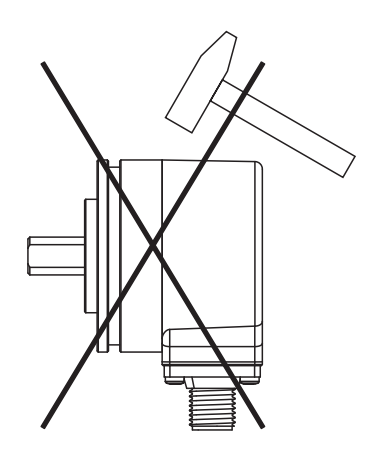

Abb. 6: Montageansicht – nicht mit dem Hammer ausrichten

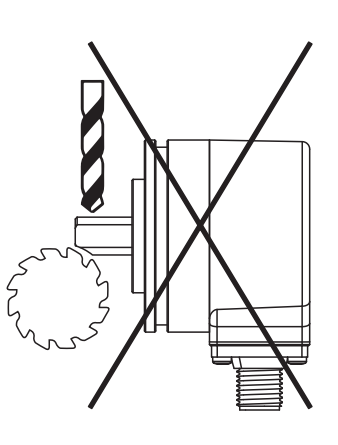

Abb. 5: Montageansicht – nicht nachträglich bearbeiten

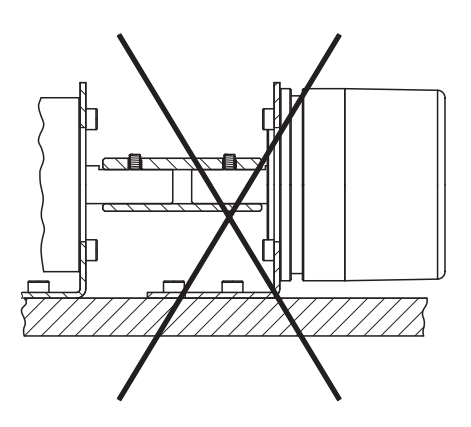

Abb. 7: Montageansicht – nicht an Wellen und Flanschen gleichzeitig starr verbinden

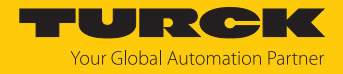

# 5.1 Vollwellengeber montieren

- Welle auf Versatz überprüfen.
- Die Maximalwerte f
  ür Axialversatz, Radialversatz und Winkelversatz den technischen Daten der Kupplung entnehmen.

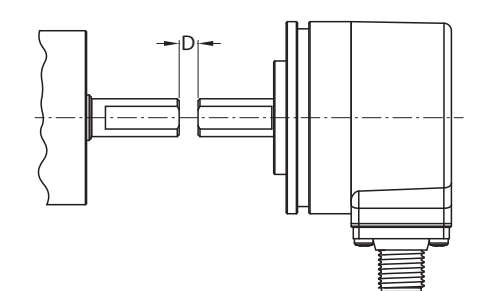

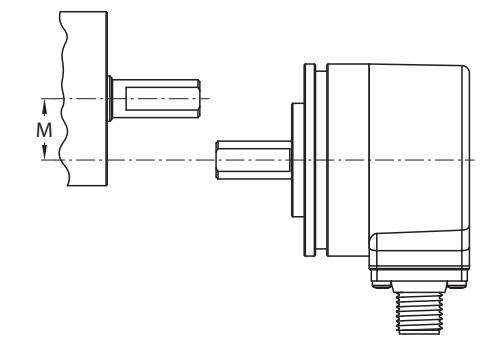

Abb. 8: Axialversatz

Abb. 9: Radialversatz

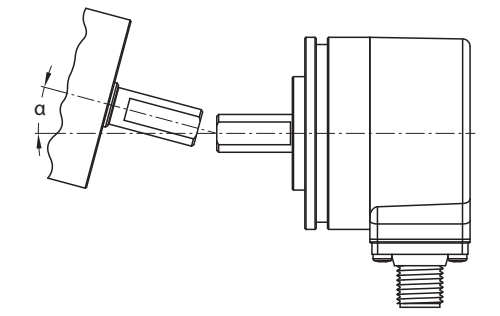

Abb. 10: Winkelversatz

- Kupplung während der Montage vor zu starker Biegung und Beschädigung schützen.
- Kupplung auf der Welle ausrichten.
- Kupplung mit Spann- oder Klemmschrauben am Gerät befestigen. Das max. Anzugsdrehmoment entnehmen Sie dem Datenblatt der verwendeten Schrauben.

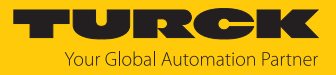

# 5.2 Hohlwellengeber montieren

Drehgeber auf Welle schieben.

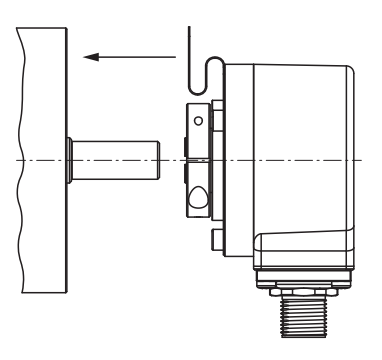

Abb. 11: Drehgeber auf Welle schieben

• Kupplung mit Antriebsflansch verschrauben.

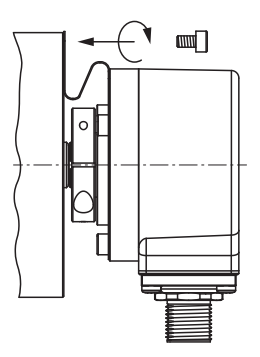

Abb. 12: Kupplung mit Antriebsflansch verschrauben

• Klemmnabe handfest anziehen.

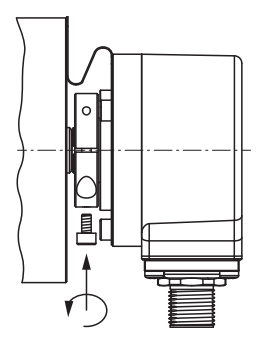

Abb. 13: Klemmnabe anziehen

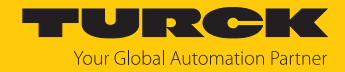

# 6 Anschließen

Der Drehgeber verfügt über zwei 4-polige M12  $\times$  1-Steckverbinder-Anschlüsse (D-codiert) für Ethernet sowie einen 4-poligen M12  $\times$  1-Steckverbinder-Anschluss (A-codiert) zur Spannungsversorgung.

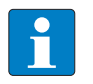

#### HINWEIS

Beide Ethernet-Ports werden mit einer Kunststoff-Abdeckung ausgeliefert. Wird nur einer der beiden Ports benutzt, muss die Abdeckung mit 1 Nm angezogen werden, um den IP-Schutz zu gewährleisten.

Turck empfiehlt folgende Leitungslängen:

- zwischen zwei Feldgeräten: max. 100 m
- Der maximale Abstand kann durch gekoppelte Switches verlängert werden.
- Betriebsanleitung der verwendeten Anschlussleitung beachten.
- Drehgeber nur im spannungslosen Zustand von der Anschlussleitung trennen.
- Wenn vorhanden, Schirm mit dem Gehäuse des Drehgebers verbinden.
- Drehgeber und Auswertegerät nur gemeinsam ein- und ausschalten.
- Betriebsspannung und max. zulässigen Ausgangsstrom berücksichtigen (siehe technische Daten).

#### Hinweise zur EMV-gerechten Installation

- Geschirmte Anschlussleitungen als Steuerleitungen verwenden.
- Bei symmetrischer Übertragung (z. B. über RS422): Leitung mit verdrillten Adernpaaren verwenden.
- Schutzerde am Drehgeber und an der Auswerteeinheit impedanzarm auflegen.
- Anschlussleitungen getrennt von Leitungen mit hohem Störpegel verlegen.
- An die Spannungsversorgung des Drehgebers keine Geräte mit hohem Störpegel anschließen (z. B. Frequenzumrichter, Magnetventile oder Schütze) oder geeignete Spannungsfilterung sicherstellen.

# 6.1 Anschlussbilder

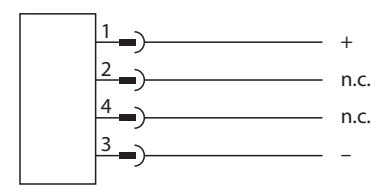

Abb. 14: Anschlussbild Spannungsversorgung

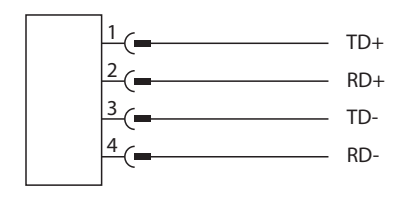

Abb. 15: Anschlussbild Ethernet

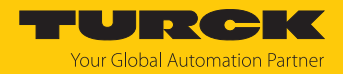

# 7 In Betrieb nehmen

Nach Anschluss der Leitungen und durch Aufschalten der Versorgungsspannung geht das Gerät automatisch in Betrieb.

# 7.1 Gerät an einen PROFINET-Master anbinden mit TIA-Portal

Das folgende Beispiel beschreibt die Anbindung des Geräts an eine Siemens-Steuerung in PROFINET mit der Programmiersoftware SIMATIC STEP7 Professional V15 (TIA-Portal).

#### Verwendete Hardware

In diesem Beispiel werden die folgenden Hardware-Komponenten verwendet:

- Siemens-Steuerung S7-1500
- PROFINET-Drehgeber

#### Verwendete Software

In diesem Beispiel wird die folgende Software verwendet:

- SIMATIC STEP7 Professional V15 (TIA-Portal)
- GSDML-Datei f
  ür PROFINET-Drehgeber (kostenfrei als Download erh
  ältlich unter www.turck.com)

#### Voraussetzungen

- Die Programmiersoftware ist geöffnet.
- Ein neues Projekt ist angelegt.
- Die Steuerung wurde dem Projekt hinzugefügt.

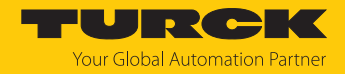

#### 7.1.1 GSDML-Datei installieren

Die GSDML-Datei für das Gerät steht unter www.turck.com zum kostenlosen Download zur Verfügung.

► GSDML-Datei einfügen: **Optionen** → **Gerätebeschreibungsdateien** (**GSD**) **verwalten** klicken.

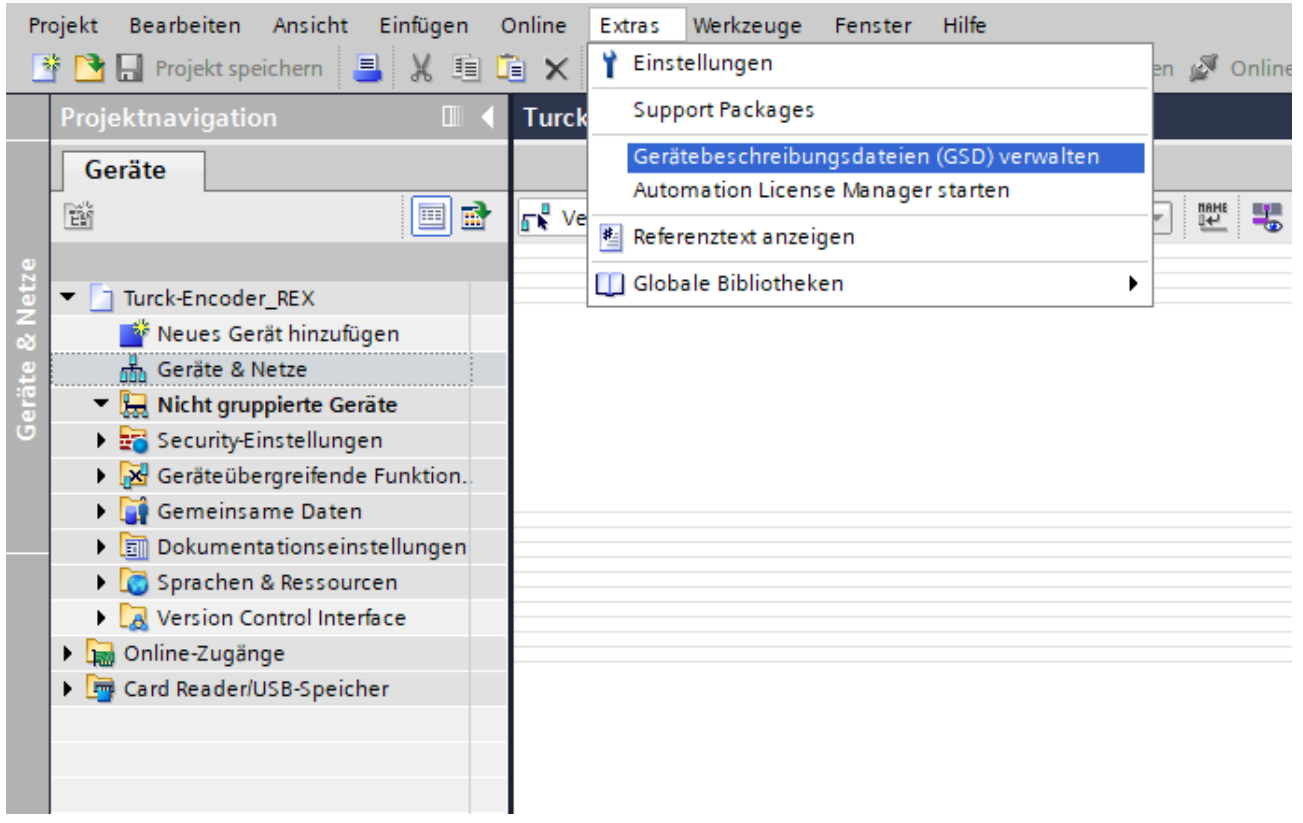

Abb. 16: Gerätebeschreibungsdateien (GSD) verwalten

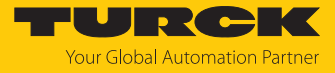

- GSDML-Datei installieren: Ablageort der GSDML-Datei angeben und Installieren klicken.
- ⇒ Das Gerät wird in den Hardware-Katalog der Programmiersoftware aufgenommen.

| Gerätebeschreibungsda             | ateien verwalten    |                   |                       | ×                  |  |  |  |  |  |  |
|-----------------------------------|---------------------|-------------------|-----------------------|--------------------|--|--|--|--|--|--|
| Installierte GSDs                 | GSDs im Projekt     |                   |                       |                    |  |  |  |  |  |  |
| Quellpfad: G:\Sien                | nens_Projekte\BUAP_ | Test_Sensor\20032 | 3Test_S7Tia16_CPU1515 | _DrehgeberKi       |  |  |  |  |  |  |
| Inhalt des importierte            | en Pfads            |                   |                       |                    |  |  |  |  |  |  |
| Datei Version Sprache Status Info |                     |                   |                       |                    |  |  |  |  |  |  |
| gsdml-v2.35-turck-rex             | -20220831 V2.35     | Englisch          | Bereits installiert   |                    |  |  |  |  |  |  |
|                                   |                     |                   |                       |                    |  |  |  |  |  |  |
|                                   |                     |                   |                       |                    |  |  |  |  |  |  |
|                                   |                     |                   |                       |                    |  |  |  |  |  |  |
|                                   |                     |                   |                       |                    |  |  |  |  |  |  |
|                                   |                     |                   |                       |                    |  |  |  |  |  |  |
|                                   |                     |                   |                       |                    |  |  |  |  |  |  |
|                                   |                     |                   |                       |                    |  |  |  |  |  |  |
|                                   |                     |                   |                       |                    |  |  |  |  |  |  |
| <                                 |                     |                   |                       | >                  |  |  |  |  |  |  |
|                                   |                     |                   |                       |                    |  |  |  |  |  |  |
|                                   |                     |                   | Löschen Inst          | allieren Abbrechen |  |  |  |  |  |  |

Abb. 17: GSDML-Datei auswählen

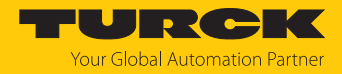

## 7.1.2 Gerät mit der Steuerung verbinden

- PROFINET-Drehgeber aus dem Hardware-Katalog auswählen und per Drag-and-drop in das Hardware-Fenster ziehen.
- Gerät im Hardware-Fenster mit der Steuerung verbinden.

| rojektnavlgstion I (TurkEncoder, REX + Geräte & Netze - P = X He<br>Geräte                                                                                                    | ardware-Kat 🗗 🗓 🕨                                                                                                    |
|----------------------------------------------------------------------------------------------------|----------------------------------------------------------------------------------------------------|
| Geräte                                                                                                    | tionon                                                                                                    |
|                                                                                                    | Juonen                                                                                                    |
|                                                                                                    |                                                                                                    |
|                                                                                                    | Katalog                                                                                                    |
| P Contentypen                                                                                                    | uchano al at                                                                                                    |
| Image: Control of the control of the control of th | Katalog           Waterno           Underno           Underno           Gonnollit           Fare           Controllit           Pida           Martine & Statter           Antrobe & Statter           Antrobe & Statter           Martine & Statter           Statter & Statter           Statter & Statter           Statter & Statter           Statter & Statter           Statter & Statter           Statter & Statter           Statter & Statter           Statter & Statter           Statter           Statter |

Abb. 18: Gerät mit der Steuerung verbinden

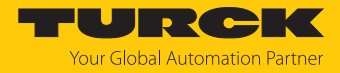

#### 7.1.3 PROFINET-Gerätenamen zuweisen

- ► Online-Zugänge → Online & Diagnose wählen.
- ► Funktionen → PROFINET-Gerätename vergeben wählen.
- Gewünschten PROFINET-Gerätenamen zuweisen.

| Pn                | ojekt Bearbeiten Ansicht Einfugen 🕻<br>F 🎦 🛃 Projekt speichern 🔠 💥 🗐 🕻 | anne zana werzeuge renter inne<br>文 11 文 12 正 正 國 漢 Online vehinden 译 Online Vehindung trennen 錄 語 医 文 二 innovit duchsucher 論                                                                                                    | Totally I | Integrated Automation<br>PORTAL |
|-------------------|------------------------------------------------------------------------|----------------------------------------------------------------------------------------------------|-----------|---------------------------------|
|                   | Projektnavigation 🔲 📢                                                  | Online-Zugänge + Realtek PCIe GbE Family Controller + rexel [192.168.1.117] + rexel [192.168.1.117] [192.168.1.117]                                                                                                    | ∎ = X     | Online-Tools 🛛 🗊 🗊 🕨            |
|                   | Geräte                                                                 |                                                                                                    |           | Optionen                        |
|                   | 191                                                                    | Diagnose PROFINET_Gerätename vernehen                                                                                                    | ^         |                                 |
| Online & Diagnose | 30 30 20 20 20 20 20 20 20 20 20 20 20 20 20                           | Outputs ein<br>Degree statut<br>Sudarden server<br>FMORES Gestename vergeben       POOFINET-Gestename vergeben         * Fundassen<br>Moders is zweisen<br>Rochsten auf Wertsenz       Rochstename vergeben         Gester auf Wertsenz       Gester gestename vergeben         Bockstein auf Wertsenz       Gester gestename vergeben         Gester gester auf Wertsenz       Gester gester         Index des wergeben       Gester gester         Bockstein auf Wertsenz       Gester gester         Index des wergeben       Gester gester         Bockstein auf Wertsenz       Index des des tanane antagen         Index des wergeben       Bocksteinen auf Wertsenz         Index des Wergeben       Gester gester         Index des Wergeben       Bocksteinen auf gester         Index des Wergeben       Gester gester         Index des Wergeben       Bocksteinen auf gester         Index des Wergeben       Gester gester         Index des Wergeben       Gester gester         Index des des tanan antagen       Enrichbare Teinbener in Netzweit         Index des des tanan autogen       Enrichbare Wergeben         Index des des des tanan antagen       Enrichbare Modersen         Index des des des tanan autogen       Enrichbare des des des tanane         Index des des des tanan autogen       Enrichbare des des des tanane                                                                                                    |           | Bedienfeld     Hicht unterstütt |
|                   | Card Reader/USB-Speicher                                               |                                                                                                    |           | ✓ Speicher                      |
|                   | ~                                                                      | It D binken     Name zweisen       K     II       K     II       Inter inter inter | ~         | Nicht unterstützt               |
|                   | C II ><br>Detailansicht Name                                           | Allgemein<br>Es sind keine "Eigenschaften" verfügbar.<br>Komentan können keine "Eigenschaßen" angezeigt werden. Entweder ist kein Objekt ausgewählt oder das ausgewählte Objekt hat keine anzeigbaren Eigenschaßen.                                                                                                    |           |                                 |

Abb. 19: PROFINET-Gerätenamen zuweisen

- 7.1.4 IP-Adresse im TIA-Portal einstellen
  - Gerätesicht  $\rightarrow$  Registerkarte Eigenschaften  $\rightarrow$  Ethernet-Adressen wählen.
  - Gewünschte IP-Adresse vergeben.

| <                                               |                            | ▶ 100% ▼                                                 |
|-------------------------------------------------|----------------------------|----------------------------------------------------------|
| RExenc [REx]                                    |                            | 🗷 Eigenschaften 🖞 Info 🖞 Diagnose 🗖 🖶                    |
| Allgemein IO-Variablen                          | Systemkonstanten Tex       | e                                                        |
| ✓ Allgemein<br>Kataloginformation               | Ethemet-Adressen           |                                                          |
| <ul> <li>PROFINET-Schnittstelle [X1]</li> </ul> | Schnittstelle vernetzt mit |                                                          |
| Allgemein                                       |                            |                                                          |
| Ethernet-Adressen                               | Subnetz:                   | PN/IE_1                                                  |
| <ul> <li>Erweiterte Optionen</li> </ul>         |                            | Neues Subnetz hinzufügen                                 |
| Schnittstellen-Optionen                         |                            |                                                          |
| Medienredundanz                                 | IP-Protokoll               |                                                          |
| Taktsynchronisation                             |                            |                                                          |
| <ul> <li>Echtzeit-Einstellungen</li> </ul>      | IP-Adresse:                | 192 . 168 . 0 117                                        |
| IO-Zyklus                                       | Cubacture las              |                                                          |
| Synchronisation .                               | subnetzmaske:              |                                                          |
| <ul> <li>Port 1 [X1 P1 R]</li> </ul>            |                            | V Router-Einstellungen mit IO-Controller synchronisieren |
| Allgemein                                       |                            | Router verwenden                                         |
| Portverschaltung                                | Router-Adresse:            |                                                          |
| Port-Optionen                                   |                            |                                                          |
| <ul> <li>Port 2 [X1 P2 R]</li> </ul>            | PROFINET                   |                                                          |
| Allgemein                                       | THOT MET                   |                                                          |
| Portverschaltung                                |                            | ROFINET-Gerätename automatisch generieren                |
| Port-Optionen                                   |                            |                                                          |
| Identification & Maintenance                    | PROFINE T-Geratename:      | rexenc                                                   |
|                                                 | Konvertierter Name:        | rexenc                                                   |
|                                                 | Gerätenummer:              | 1                                                        |

Abb. 20: IP-Adresse vergeben

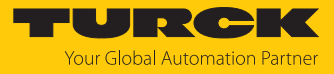

#### 7.1.5 Gerät online mit der Steuerung verbinden

Online-Modus starten (Online verbinden).

| P            | Projekt Bearbeiten Ansicht Einfügen G<br>📑 🎦 🔚 Projekt speichern ا 📕 🗶 🗎                                                                                                    | nline Extras Werkzeuge Fenster Hille<br>X 🏹 S (# ± 🗄 🗓 🚺 🔛 📓 🖉 Online verbinden 🖉 Online-Verbindung trennen 🏭 🖪 🖪 X 🖃 🛄 «Projekt durchsucher) 🙀 |       |                                                                                                    |                                          | Totally                                             |
|--------------|----------------------------------------------------------------------------------------------------|----------------------------------------------------------------------------------------------------|-------|----------------------------------------------------------------------------------------------------|------------------------------------------|-----------------------------------------------------|
|              | Projektnavigation 🔲 🖣                                                                                                    | TurckEncoder_REX_v02 > Geräte & Netze                                                                                                    |       |                                                                                                    |                                          | _ # # X                                             |
|              | Geräte                                                                                                    |                                                                                                    | 🛃 Тор | ologiesicht                                                                                                    | 🔥 Netzsicht 🛽                            | Gerätesicht                                         |
|              | 1 1 1 1 1 1 1 1 1 1 1 1 1 1 1 1 1 1 1                                                                                                    | 💦 Vernetzen 🔢 Verbindungen HM-Verbindung 🔍 🕎 🤫 🖀 🔛 🔛 🖳 🔍 🛓                                                                                      | 4     | Netzübersic                                                                                                    | ht Verbindung                            | en 🛛 4 🕨                                            |
| 2            |                                                                                                    | IO-System: PLC_1.PROFINET IO-System (100)                                                                                                    |       | V Gerät                                                                                                    |                                          | Typ                                                 |
| Geräte & Nei | Indukt-Rinder, REX. (20)     Weise Cerk Inituation     Greate & Note:     Greate & Note:     Greate & Note:     Greate Software Software     Greater Software Software     Greater Software Software     Greater Software     Greater Softw |                                                                                                    |       | <ul> <li>✓ • 57150</li> <li>✓ • ▶ ₽L</li> <li>✓ • 5000</li> <li>✓ • 5000</li> <li>✓ • 7000</li> <li>✓ • 7000</li> </ul> | DNR TEOMPStation_1<br>i<br>erect_1<br>er | 521500E7200AL<br>CPU 1515-2 PN<br>GSD-Gereet<br>REx |

Abb. 21: Online-Modus

⇒ Das Gerät wurde erfolgreich an die Steuerung angebunden.

#### 7.1.6 Modulparameter einstellen

- ► Gerätesicht → Geräteübersicht wählen.
- Einzustellende Baugruppe anwählen.
- Eigenschaften  $\rightarrow$  Allgemein  $\rightarrow$  Baugruppenparameter anklicken.
- **Stationsparameter** einstellen.

| Projekt Bearbeiten Ansicht Einfüg         | gen C | Inline Extras Werkzeug | e Fenster Hilf | e                    |                    |                |                                            |          |         |           |              |                       |                   |
|-------------------------------------------|-------|------------------------|----------------|----------------------|--------------------|----------------|--------------------------------------------|----------|---------|-----------|--------------|-----------------------|-------------------|
| 📑 📑 🔒 Projekt speichern ا 🚢               |       | 🖹 🗙 🎝 ± (🕮 ± 🖥 !       | 0 16 9 🖫 🗯     | 🔰 Online verbinden 💡 | 🖉 Online-Verbindun | g trennen  🏭 🛽 | 🗜 🗶 🖃 🛄 < Projekt durch                    | sucher 🖁 | és 👘    |           |              |                       |                   |
| Projektnavigation                         |       | Turck-Encoder_REX_v    | )2 🕨 Nicht gru | ppierteGeräte 🕨      | rexel [REx]        |                |                                            |          |         |           |              |                       | _ # =:            |
| Geräte                                    |       |                        |                |                      |                    |                |                                            |          |         | de T      | opologies    | icht 🛔 Netzsicht      | Gerätesicht       |
| 8                                         | 1     | 🔠 rexel [REx]          |                |                      | € ±                | 📑 🛛 G          | eräteübersicht                             |          |         |           |              |                       |                   |
|                                           |       |                        |                |                      |                    |                | P Medul                                    | Paulor   | Creek   | E Adresse | 0.0 dros     | Tue                   | Artikal Mr.       |
| Turck-Encoder_REX_v02                     | ^     |                        |                |                      |                    |                | r Modul                                    | o baugi  | . SIECK | C-Autesse | A-Aures      | Typ<br>DEv            | PEV (E) 10 mm (v) |
| Neues Gerät hinzufügen                    |       |                        |                |                      |                    | =              | Chandeed Telescome 01 1                    | 0        | 1       |           |              | Chandred Telephone 01 | REA(E)-10000(A)   |
| Geräte & Netze                            |       |                        | 2              |                      |                    |                | <ul> <li>standard lelegram si_i</li> </ul> | 0        |         |           |              | Standard lelegram of  |                   |
| PLC_1 [CPU 1515-2 PN]                     |       |                        | ette           |                      |                    |                | Farameter_Submod                           | 0        | 1.2     | 0.11      | 0.0          | Chandred Talasses 01  |                   |
| Gerätekonfiguration                       |       |                        |                |                      |                    |                | Standard lelegram of                       | 0        | 12      | 011       | 05           | Standard lelegram of  |                   |
| 😵 Online & Diagnose                       |       |                        |                |                      |                    |                |                                            | 0        | 2       |           |              |                       |                   |
| <ul> <li>Programmbausteine</li> </ul>     |       |                        | _              |                      |                    |                |                                            | 0        | 2       |           |              |                       |                   |
| Neuen Baustein hin                        |       |                        |                | <i>a</i> <b>-</b>    |                    |                |                                            | 0        | 4       |           |              |                       |                   |
| Main (OB1)                                | =     |                        |                |                      |                    |                |                                            | 0        | -       |           |              |                       |                   |
| Technologieobjekte                        |       |                        | -              | 0                    |                    | •              |                                            | 0        | -       |           |              |                       |                   |
| Externe Quellen                           |       |                        |                |                      |                    | -              |                                            | 0        | ,       |           |              |                       |                   |
| PLC-Variablen                             |       |                        |                |                      |                    | <u>*</u>       |                                            | 0        | •       |           |              |                       |                   |
| PLC-Datentypen                            |       | -                      |                |                      |                    |                |                                            | 0        | 20      |           |              |                       |                   |
| Beobachtungs- und Fo                      |       |                        |                |                      |                    |                |                                            | 0        | 10      |           |              |                       |                   |
| Online-Sicherungen                        |       |                        |                |                      |                    |                |                                            | 0        | 11      |           |              |                       |                   |
| Traces                                    |       |                        |                |                      |                    |                |                                            | 0        | 12      |           |              |                       |                   |
| Geräte-Proxy-Daten                        |       |                        |                |                      |                    |                |                                            | 0        | 13      |           |              |                       |                   |
| Programminformation                       |       |                        |                |                      |                    |                |                                            | 0        | 15      |           |              |                       |                   |
| PLC-Überwachungen &                       |       |                        |                |                      |                    |                |                                            | 0        | 15      |           |              |                       |                   |
| PLC-Meldetextlisten                       |       |                        |                |                      |                    |                |                                            | 0        | 10      |           |              |                       |                   |
| 🕶 🧊 Lokale Module                         |       |                        |                |                      |                    |                |                                            | 0        | 10      |           |              |                       |                   |
| PLC_1 (CPU 1515-2                         |       |                        |                |                      |                    | ~              |                                            | 0        | 10      |           |              |                       | [                 |
| <ul> <li>Dezentrale Peripherie</li> </ul> |       | < 11                   |                | > 100%               | ▼                  | 🔁 🗌            | ٢                                          |          |         | Ш         |              |                       | >                 |
| PROFINET IO-Syste                         |       |                        |                |                      |                    |                |                                            |          |         | C Fige    | nschaften    | 1 Info R Dia          | anose             |
| rexel [REx]                               |       |                        |                |                      |                    |                |                                            |          |         | Lige      | in senar ten |                       | gnose             |
| Nicht gruppierte Geräte                   |       | Allgemein              |                |                      |                    |                |                                            |          |         |           |              |                       |                   |
| Security-Einstellungen                    |       |                        |                |                      |                    |                |                                            |          |         |           |              |                       |                   |

Abb. 22: Modulparameter einstellen

#### 7.1.7 PROFINET-Mapping

Das PROFINET-Mapping entspricht dem im Kapitel "Einstellen" beschriebenen Datenmapping.

# 7.2 Parameter "Parking Sensor" deaktivieren

Für die Ausgabe der Messwerte muss der Parameter "Parking Sensor" deaktiviert werden.

- Die Steuerung über die SPS aktivieren.
- ► STW2\_ENC Bit 10 = 1 und G1\_STW Bit 14 = 0 setzen.
- ⇒ Die Funktion ist deaktiviert und die Messwerte des Sensors können ausgelesen werden.

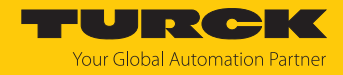

# 7.3 Drehgeber als Technologieobjekt einbinden

Der Drehgeber kann als Technologieobjekt in die Projektierung eingebunden werden:

- ✓ Sicherstellen, dass sich der Drehgeber bereits in der Projektierung befindet.
- In der Navigation unter Technologieobjekte Neues Objekt hinzufügen auswählen.
   Das Fenster Neues Objekt hinzufügen wird geöffnet.
- ▶ Im Ordner Motion Control das Objekt TO\_ExternalEncoder wählen.
- Im Feld Typ eine Typenbezeichnung f
  ür den Drehgeber vergeben und mit OK best
  ätigen.

| N        | eues Objekt hin      | zufüg  | en                  |         |                    | ×                                          |
|----------|----------------------|--------|---------------------|---------|--------------------|--------------------------------------------|
|          | Name                 |        |                     |         |                    |                                            |
|          | ExternalEncoder      | 1      |                     |         |                    |                                            |
| •        |                      |        |                     |         |                    |                                            |
|          | _ <b>.</b>           |        | Name                | Version | Tvp: -             | TO ExternalEncoder                         |
|          |                      |        | Motion Control      | V2 0    |                    |                                            |
|          |                      |        | TO SpeedAxis        | V2.0    | Nummer:            | 1                                          |
|          | -                    |        | TO_PositioningAxis  | V2.0    |                    | 🔘 Manuell                                  |
|          | Motion Control       |        | TO_ExternalEncoder  | V2.0    |                    | Automatisch                                |
| 1        |                      |        | TO_Synchronous Axis | V2.0    |                    | 0                                          |
| -        |                      |        |                     |         | Beschreibung:      |                                            |
| <u> </u> |                      |        |                     |         | Das Technologie    | objekt "Externer Geber"                    |
|          |                      |        |                     |         | (IO_ExternalEnco   | oder) nimmt die<br>es extern angesteuerten |
|          | PID Control          | =      |                     |         | Antriebs auf.      |                                            |
|          |                      |        |                     |         | Die ermittelten Is | stpositionen können im                     |
|          |                      |        |                     |         | Anwenderprogra     | mm ausgewertet werden.                     |
|          | Let 2                |        |                     |         | Hinweis: Die Ven   | wendung von                                |
| ١        |                      |        |                     |         | zeitliche Verhalte | kten beeinflusst das<br>en anderer         |
| 2        |                      |        |                     |         | CPU-Ablaufebene    | en, einschließlich des                     |
| 1        | SIMATIC Ident        |        |                     |         | F-Programms.       |                                            |
| i –      |                      |        |                     |         |                    |                                            |
| 4        |                      |        |                     |         |                    |                                            |
|          | +1                   |        |                     |         |                    |                                            |
| ۲, C     |                      |        |                     |         |                    |                                            |
|          | Zählen und<br>Messen |        |                     |         |                    |                                            |
|          |                      | ~      | <                   | >       |                    |                                            |
| 5        | Weitere Inform       | nation | len                 |         |                    |                                            |
| F        | there in on          | ation  |                     |         |                    |                                            |
|          | 🛃 Neu hinzufügen     | und öf | fnen                |         |                    | OK Abbrechen                               |
|          |                      |        |                     |         |                    |                                            |

Abb. 23: Neues Objekt hinzufügen

 $\Rightarrow$  In der Navigation wird das Technologieobjekt angezeigt.

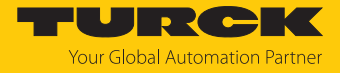

- > Das neu angelegte Objekt erweitern und Konfiguration wählen.
- Unter Grundparameter die Option Rotatorisch einstellen und anschließend die Warnmeldung bestätigen.

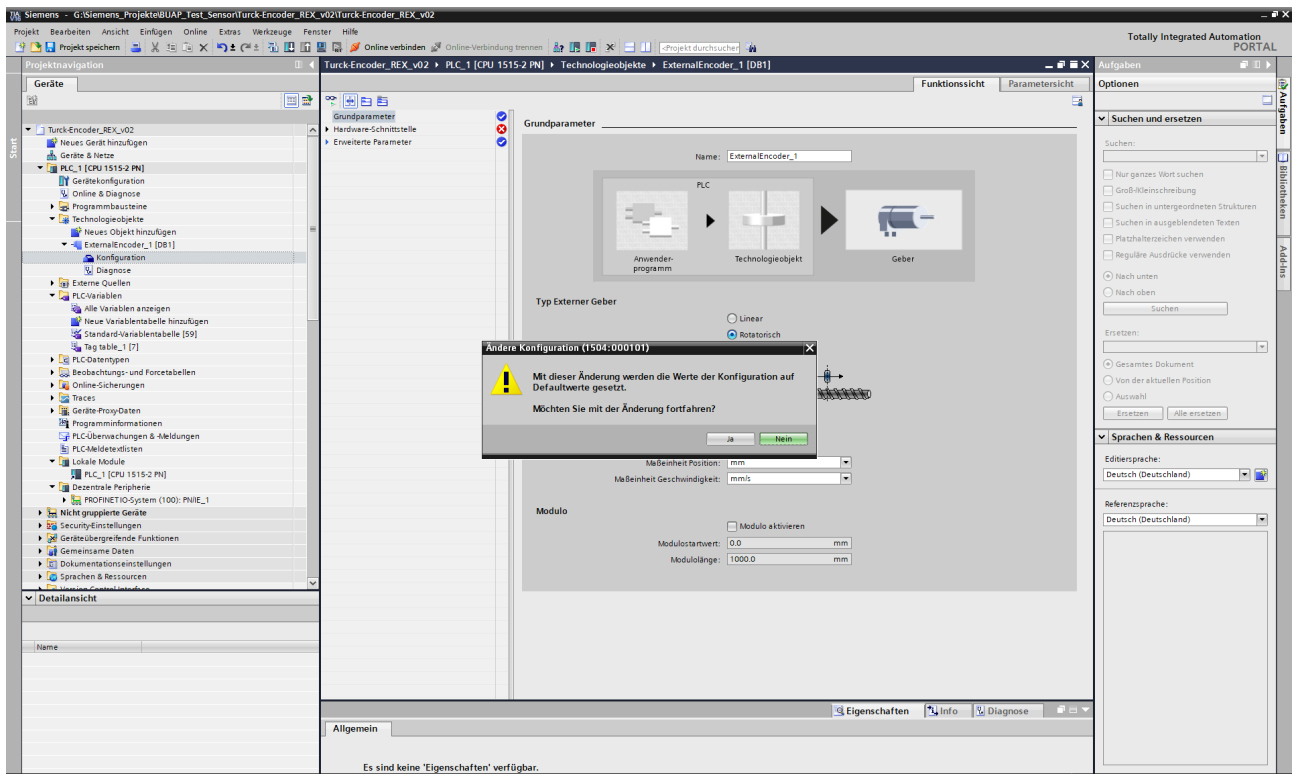

Abb. 24: Warnmeldung

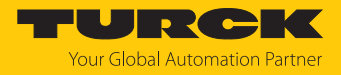

Unter Hardware-Schnittstelle die Option PROFIdrive-Geber an PROFINET/PROFIBUS wählen und unter dem Auswahlfeld den durch die GSDML-Datei bekannten Drehgeber hinzufügen.

| * 🖶 🖻 🖻                                    |                                                                                                    |
|--------------------------------------------|----------------------------------------------------------------------------------------------------|
| Grundparameter 📀                           |                                                                                                    |
| <ul> <li>Hardware-Schnittstelle</li> </ul> | Hardware-Schnittstelle                                                                                                    |
| ▶ Erweiterte Parameter 📀                   | Geher                                                                                                    |
|                                            | PLC<br>Datenaustausch<br>Datenaustausch                                                                                                    |
|                                            | Geberkopplung wählen:<br>Geber am Technologiemodul (TM) / an CPU 1500C<br>PROFIdrive-Geber am PROFINETIPROFIBUS<br>Auswahl Geber<br>Geber: revel.Standard Telegram 83_1_Geber1 IY Gerätekonfiguration<br>Fig. PLC_1 (CPU 1515-2 PN)<br>Fig. Local modules |
|                                            | Name Gerätetyp                                                                                                    |
|                                            | Datenaustausch Vinterel Standard Telegram 83_1 Standard Te                                                                                                    |
|                                            | PLC                                                                                                    |

Abb. 25: Hardware\_Schnittstelle

 $\Rightarrow$  Der Drehgeber kann parametriert werden.

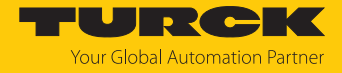

- Unter Telegramm dasselbe Telegramm wählen, das bei der Integration des Drehgebers ausgewählt wurde. Nur Telegramme 81 und 83 werden unterstützt.
- Bei Schritte pro Umdrehung ihren MUR-Wert (z. B. 524.288) hinterlegen und im Feld Anzahl Umdrehungen den NDR-Wert: 8192 → 19 Bit ST / 32 Bit TMR.

| Datenaustausch            |                                    |
|---------------------------|------------------------------------|
| PLC                       | Geber<br>Datenaustausch            |
| Datenaustausch Geber      |                                    |
| Gebertelegramm:           | Telegramm 83   Gerätekonfiguration |
| Gebertyp:                 | Rotatorisch absolut 💌              |
| Inkremente pro Umdrehung: | 3600                               |
| Anzahl Umdrehungen:       | 8192                               |
| Feinauflösung             |                                    |
| Bits im inkr. Istwert (Gx | _XIST1): 11 bit                    |
| Bits im abs. Istwert (Gx  | _XIST2): 9 bit                     |
|                           | Geberrichtung invertieren          |
|                           |                                    |

#### Abb. 26: Drehgeber parametrieren

- Auf Gerätekonfiguration klicken, um den Drehgeber vollständig zu parametrieren.
   Die Gerätesicht öffnet sich.
- Unter dem verwendeten Submodul Eigenschaften, Baugruppenparameter die gewünschten Parameter einstellen.
- ⇒ Der Drehgeber ist vollständig als Technologieobjekt eingebunden.

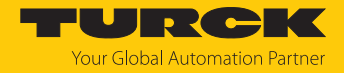

# 8 Betreiben

Der Drehgeber stellt am Ausgang die Prozessdaten proportional zur Stellung des Positionsgebers bereit. Die Prozessdaten enthalten folgende Informationen:

- Aktuelle Winkelinformationen (Singleturn-Daten)
- Anzahl der Umdrehungen des Positionsgebers: Die Multiturn-Prozessdaten werden intern aus der Anzahl der Singleturn-Nulldurchläufe berechnet.

## 8.1 LED-Anzeigen

Am Drehgeber befinden sich fünf LED-Anzeigen in unterschiedlichen Farben.

#### Übersicht

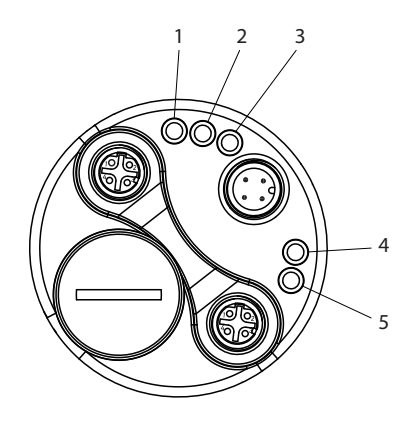

#### Abb. 27: Übersicht LEDs

| Position | Beschriftung | Farbe |
|----------|--------------|-------|
| 1        | Link 2       | gelb  |
| 2        | BF           | rot   |
| 3        | SF           | rot   |
| 4        | ENC          | grün  |
| 5        | Link 1       | gelb  |

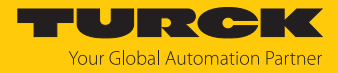

## LED-Anzeigen

| Link 1/2        | Bedeutung                                                                        |
|-----------------|----------------------------------------------------------------------------------|
| leuchtet        | PROFINET-Verbindung aufgebaut Link 1/2                                           |
| blinkt          | Datenaustausch läuft (Activity) Link 1/2                                         |
|                 |                                                                                  |
| ENC             | Bedeutung                                                                        |
| leuchtet        | Prozessdatenverkehr aktiv                                                        |
|                 |                                                                                  |
| SF              | Bedeutung                                                                        |
| leuchtet        | keine PROFINET-Verbindung aufgebaut                                              |
| blinkt          | Gerät passiviert                                                                 |
| blinkt (0,5 Hz) | PROFINET-Verbindung aufgebaut, "User-Parameter-Daten"<br>(BF00-Telegramm) fehlen |
| blinkt (1 Hz)   | interner Speicherfehler (FLASH oder RAM)                                         |
| blinkt (5 Hz)   | interner Positionssensor (ICLG): Keine gültigen Daten verfügbar                  |
|                 |                                                                                  |
| BF              | Bedeutung                                                                        |
| leuchtet        | keine Konfiguration / keine oder eingeschränkte physikalische Verbindung         |
| blinkt          | kein Datenaustausch                                                              |

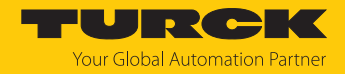

# 9 Einstellen

Das Gerät lässt sich über die PROFINET-Schnittstelle einstellen.

#### 9.1 Konfigurationsparameter

#### 9.1.1 Generelle Modul-Parameter

Der Drehgeber verfügt über verschiedene Parameter, die in jedem Telegramm gleichermaßen eingestellt werden können.

#### CODE SEQUENCE COUNTER CLOCKWISE

Beeinflusst das Zählverhalten abhängig von der Drehrichtung. Beim Blick auf die Wellenseite des Drehgebers:

- CW: Die Drehgeber-Position erhöht sich bei Drehung der Welle im Uhrzeigersinn.
- CCW: Die Drehgeber-Position erhöht sich bei Drehung der Welle entgegen dem Uhrzeigersinn.

#### CLASS 4 FUNCTIONALITY

Beeinflusst die Berücksichtigung der Skalierung, Preset und Drehrichtungseinstellung in sämtlichen Telegrammen bzw. in den Positionsdaten G1\_XIST1, 2 und 3:

- Deaktiviert: Applikationsklasse 3 Skalierung, Preset und Drehrichtungseinstellung deaktiviert.
- Aktiviert: Applikationsklasse 4 Skalierung, Preset und Drehrichtungseinstellung aktiviert.

#### DISABLE G1\_XIST1 PRESET CONTROL

Beeinflusst die Berücksichtigung des Preset (0xB02E):

- Deaktiviert: G1\_XIST1 zeigt die aktuelle Position an, unter Berücksichtigung des Preset (G1\_XIST1 = G1\_XIST2, jedoch ohne evtl. Fehlercode).
- Aktiviert: G1\_XIST1 zeigt die aktuelle Position an, ohne Berücksichtigung des Preset.

#### SCALING FUNCTION CONTROL

Beeinflusst die Berücksichtigung der Skalierung:

- Deaktiviert: Die Position wird in der maximal möglichen Gesamtauflösung (ST+MT = TMR) des jeweils verwendeten Telegramms dargestellt.
- Aktiviert: Die Drehgeber-Position wird skaliert dargestellt (gemäß MUR und TMR).

#### MUR – MEASURING UNITS PER REVOLUTION

Stellt die Anzahl unterschiedlicher Positionen pro Umdrehung ein (idealerweise eine Zweier-Potenz). Dies hängt von der Auflösung des jeweiligen Gerätes und der zulässigen maximalen Bit-Anzahl des verwendeten Telegramms ab.

| Standard Telegramm<br>(StdTel) | MUR max. Auflösung<br>Gerät | TMR max. Auflösung<br>Gerät | Bits max. zulässig nach<br>Telegramm |
|--------------------------------|-----------------------------|-----------------------------|--------------------------------------|
| 81, 82, 83, 84                 | 16                          | 32                          | 32                                   |
| 86, 88                         | 19                          | 43                          | 64                                   |

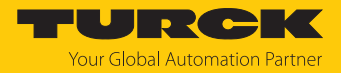

#### TMR – TOTAL MEASURING RANGE

Gesamtanzahl unterschiedlich zu den meldenden Positionen, über alle zu unterscheidenden Umdrehungen. Dabei gilt:

- TMR / MUR höchster einzustellender Wert = max. Multiturnwert
- TMR / MUR = 1  $\rightarrow$  Singleturn
- MUR > TMR auch möglich

Ohne Skalierung via. USF

TMR / MUR = 2er-Potenz (z. B. 1/4, 1/2, 1, 2, 4, 8, ..., 4096)

Mit Skalierung via. USF

TMR / MUR = dezimal oder 2er-Potenz

#### PRESET Wert (0xB02E)

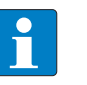

#### HINWEIS

Der PRESET Wert (0xB02E) ist über das Manufacturer-Telegramm 860 oder über die Standard-Telegramme 86 bzw. 88 nicht nutzbar.

Der PRESET Wert wird über die zyklischen Ausgangsdaten festgelegt und ausgelöst.

Legt eine absolute oder relative Position fest, auf die bei Ausführung eines Preset zurückgegriffen werden kann, z. B. durch das Standard-Telegramm 81.

Zulässiger Wertebereich:

- Absoluter Preset: 0 ... ("TMR"-1)
- Relativer Preset: 0 ... ±("TMR"-1")

Beim Aufbau der PROFINET-Verbindung wird der hier angegebene Preset-Wert automatisch von der Steuerung eingestellt. Bei Bedarf kann der Preset-Wert auch später noch verändert werden.

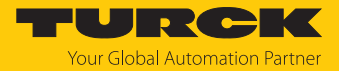

#### 9.1.2 I&M-Daten

Der Drehgeber unterstützt I&M 0 ... 3, gemäß Encoder-Profil V4.2 bzw. IEC 61158-6-10 (PROFINET). Der Zugriff erfolgt über den Index 0xAFF0 **Record Read** oder über den TIA Baustein GET\_IM\_DATA **Lesen der I&M-Daten**.

Die standardmäßigen I&M 0 Daten sind in folgendem Datenblock definiert:

|              | Daten                 | Datentyp | Inhalt               |
|--------------|-----------------------|----------|----------------------|
| Block Header | Block Type            | UINT16   | 0x0020               |
|              | Block Length          | UINT16   | 0x0038               |
|              | Block Version High    | UINT8    | 0x01                 |
|              | Block Version Low     | UINT8    | 0x00                 |
| I&M Block    | Manufacturer-ID       | UINT16   | 0x013D (Turck)       |
|              | Order_ID              | STRING   | "08.F58x8.xxCN.C122" |
|              | Serial Number         | STRING   | "12345678"           |
|              | Hardware Revision     | STRING   | "6"                  |
|              | Software Revision     | STRING   | "V1.0.0"             |
|              | Revision Counter      | UINT16   | 0x0000               |
|              | Profile-ID            | UINT16   | 0x3D00               |
|              | Profile Specific Type | UINT16   | 0x0001               |
|              | I&M Version (major)   | UINT8    | 0x01                 |
|              | I&M Version (minor)   | UINT8    | 0x01                 |
|              | I&M Supported         | UINT16   | 0x000E               |

Neben den standardmäßigen I&M 0Daten können weitere I&M-Daten hinterlegt werden.

Diese gliedern sich wie folgt:

- 1. I&M 1 = Anlagenkennzeichen und Ortskennzeichen
- 2. I&M 2 = Einbaudatum
- 3. I&M 3 = Herstellerspezifische Zusatzinformation im Gerät

Die I&M-Daten sind im TIA-Portal auch direkt im Gerät zu finden. Sie können im Inspektorfenster unter

Eigenschaften/Allgemein/Kataloginformationen bzw.

#### Eigenschaften/Allgemein/Identification & Maintenance

ausgelesen bzw. angepasst werden.

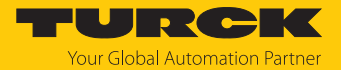

## 9.1.3 Azyklische Datenübertragung

Mit Hilfe der azyklischen Datenübertragung werden Informationen vom Drehgeber gesendet und Parametrierdaten in den Drehgeber geschrieben. Sämtliche Drehgeber-Parameter sind über Referenzziffern den sogenannten PARAMETER NUMBERS - PNU referenziert. Der Zugriff hierauf erfolgt über RECORD DATA OBJECTS, die über PAP mit dem Parameter Manager kommunizieren.

PROFINET stellt je nach Bereich verschiedene Zugriffsmöglichkeiten zur Verfügung.

| RECORD DATA OBJECT | Parameterzugriff-Service   | Slot | Subslot |
|--------------------|----------------------------|------|---------|
| 0xAFF0             | I&M 0 Parameter            | 0x01 | 0x01    |
| 0xAFF1             | I&M 1 Parameter            |      |         |
| 0xAFF2             | I&M 2 Parameter            |      |         |
| 0xAFF3             | I&M 3 Parameter            |      |         |
| 0xB02E             | Base Mode Parameter Access | 0x01 | 0x01    |
| 0xBF00             | Start-up Configuration     | 0x01 | 0x01    |

Für die azyklische Kommunikation können bei einer Siemens-SPS (S7) die "Standard-Blöcke" verwendet werden.

SFB52=RDREC (READ RECORD)

■ SFB53= WRREC (WRITE RECORD)

Die Funktionsblöcke implementieren den BASE MODE PARAMETER ACCESS 0xB02E.

# 9.2 Telegramme

# 9.2.1 Verfügbare Submodule/Telegramme

| Submodul/Telegramm | Anzahl Eingangs-Datenworte | Anzahl Ausgangs-Datenworte |
|--------------------|----------------------------|----------------------------|
| StdTel81           | 2                          | 6                          |
| StdTel82           | 7                          | 2                          |
| StdTel83           | 8                          | 2                          |
| StdTel84           | 10                         | 2                          |
| StdTel86           | 4                          | 2                          |
| StdTel88           | 6                          | 4                          |

## 9.2.2 Submodul - StdTel81 (Encoder-Profil V4.1)

Standard-Datenformat gemäß Encoder-Profil V4.1.

# Eingangsdaten

| Word | Byte | Bit      |                   |       |                                      |   |   |   |   |  |  |  |
|------|------|----------|-------------------|-------|--------------------------------------|---|---|---|---|--|--|--|
|      |      | 7        | 6                 | 5     | 4                                    | 3 | 2 | 1 | 0 |  |  |  |
| 0    | 0    | ZSW2_EN  | NC (MSB           | .LSB) |                                      |   |   |   |   |  |  |  |
|      | 1    |          |                   |       | 4     3     2     1     0       .SB) |   |   |   |   |  |  |  |
| 1    | 2    | G1_ZSW   | (MSBLS            | SB)   | 4 3 2 1 0<br>                        |   |   |   |   |  |  |  |
|      | 3    |          |                   |       |                                      |   |   |   |   |  |  |  |
| 2    | 4    | G1_XIST1 | G1_XIST1 (MSBLSB) |       |                                      |   |   |   |   |  |  |  |
|      | 5    |          |                   |       |                                      |   |   |   |   |  |  |  |
| 3    | 6    | _        |                   |       |                                      |   |   |   |   |  |  |  |
|      | 7    |          |                   |       |                                      |   |   |   |   |  |  |  |
| 4    | 8    | G1_XIST2 | G1_XIST2 (MSBLSB) |       |                                      |   |   |   |   |  |  |  |
|      | 9    |          |                   |       |                                      |   |   |   |   |  |  |  |
| 5    | 10   | _        |                   |       |                                      |   |   |   |   |  |  |  |
|      | 11   | ]        |                   |       |                                      |   |   |   |   |  |  |  |

| Word | Byte | Bit     |         |       |   |   |   |   |   |  |
|------|------|---------|---------|-------|---|---|---|---|---|--|
|      |      | 7       | 6       | 5     | 4 | 3 | 2 | 1 | 0 |  |
| 0    | 0    | STW2_EN | IC (MSB | .LSB) |   |   |   |   |   |  |
|      | 1    |         |         |       |   |   |   |   |   |  |
| 1    | 2    | G1_STW  | (MSBLS  | SB)   |   |   |   |   |   |  |
|      | 3    |         |         |       |   |   |   |   |   |  |

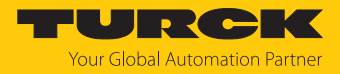

# 9.2.3 Submodul - StdTel81 (Encoder-Profil V4.2) Standard-Datenformat gemäß Encoder-Profil V4.2.

# Eingangsdaten

| Word 0 1 2 3 4 5 | Byte | Bit      |          |   |   |   |       |   |   |  |  |
|------------------|------|----------|----------|---|---|---|-------|---|---|--|--|
|                  |      | 7        | 6        | 5 | 4 | 3 | 2     | 1 | 0 |  |  |
| 0                | 0    | ZSW2_EN  | ١C       |   |   |   |       |   |   |  |  |
|                  | 1    |          |          |   |   |   |       |   |   |  |  |
| 1                | 2    | G1_ZSW   |          |   |   |   | 2 1 0 |   |   |  |  |
|                  | 3    |          |          |   |   |   |       |   |   |  |  |
| 2                | 4    | G1_XIST  | 51_XIST1 |   |   |   |       |   |   |  |  |
|                  | 5    |          |          |   |   |   |       |   |   |  |  |
| 3                | 6    |          |          |   |   |   |       |   |   |  |  |
|                  | 7    |          |          |   |   |   |       |   |   |  |  |
| 4                | 8    | G1_XIST2 | 2        |   |   |   |       |   |   |  |  |
|                  | 9    |          |          |   |   |   |       |   |   |  |  |
| 5                | 10   |          |          |   |   |   |       |   |   |  |  |
|                  | 11   |          |          |   |   |   |       |   |   |  |  |

| Word | d Byte Bit |         |         |   |   |   |   |   |   |  |
|------|------------|---------|---------|---|---|---|---|---|---|--|
|      |            | 7       | 6       | 5 | 4 | 3 | 2 | 1 | 0 |  |
| 0    | 0          | STW2_EN | TW2_ENC |   |   |   |   |   |   |  |
|      | 1          | ]       |         |   |   |   |   |   |   |  |
| 1    | 2          | G1_STW  |         |   |   |   |   |   |   |  |
|      | 3          | ]       |         |   |   |   |   |   |   |  |

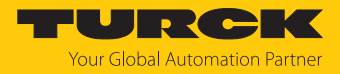

# 9.2.4 Submodul - StdTel82 (Encoder-Profil V4.2) Standard-Datenformat gemäß Encoder-Profil V4.2.

# Eingangsdaten

| Word | Byte | Bit      |    |   |   |   |   |   |   |  |  |  |
|------|------|----------|----|---|---|---|---|---|---|--|--|--|
|      |      | 7        | 6  | 5 | 4 | 3 | 2 | 1 | 0 |  |  |  |
| 0    | 0    | ZSW2_EN  | ١C |   |   |   |   |   |   |  |  |  |
|      | 1    |          |    |   |   |   |   |   |   |  |  |  |
| 1    | 2    | G1_ZSW   |    |   |   |   |   |   |   |  |  |  |
|      | 3    |          |    |   |   |   |   |   |   |  |  |  |
| 2    | 4    | G1_XIST  | 1  |   |   |   |   |   |   |  |  |  |
|      | 5    |          |    |   |   |   |   |   |   |  |  |  |
| 3    | 6    |          |    |   |   |   |   |   |   |  |  |  |
|      | 7    |          |    |   |   |   |   |   |   |  |  |  |
| 4    | 8    | G1_XIST2 | 2  |   |   |   |   |   |   |  |  |  |
|      | 9    |          |    |   |   |   |   |   |   |  |  |  |
| 5    | 10   |          |    |   |   |   |   |   |   |  |  |  |
|      | 11   |          |    |   |   |   |   |   |   |  |  |  |
| 6    | 12   | NIST_A   |    |   |   |   |   |   |   |  |  |  |
|      | 13   |          |    |   |   |   |   |   |   |  |  |  |

| Word | rd Byte Bit |         |         |   |   |   |   |   |   |  |
|------|-------------|---------|---------|---|---|---|---|---|---|--|
|      |             | 7       | 6       | 5 | 4 | 3 | 2 | 1 | 0 |  |
| 0    | 0           | STW2_EN | TW2_ENC |   |   |   |   |   |   |  |
|      | 1           |         |         |   |   |   |   |   |   |  |
| 1    | 2           | G1_STW  |         |   |   |   |   |   |   |  |
|      | 3           |         |         |   |   |   |   |   |   |  |

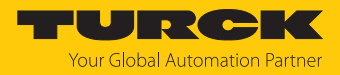

# 9.2.5 Submodul - StdTel83 (Encoder-Profil V4.2) Standard-Datenformat gemäß Encoder-Profil V4.2.

# Eingangsdaten

| Word | Byte | Bit      |        |   |   |   |   |   |   |  |  |  |  |
|------|------|----------|--------|---|---|---|---|---|---|--|--|--|--|
|      |      | 7        | 6      | 5 | 4 | 3 | 2 | 1 | 0 |  |  |  |  |
| 0    | 0    | ZSW2_EN  | NC     |   |   |   |   |   |   |  |  |  |  |
|      | 1    |          |        |   |   |   |   |   |   |  |  |  |  |
| 1    | 2    | G1_ZSW   |        |   |   |   |   |   |   |  |  |  |  |
|      | 3    |          |        |   |   |   |   |   |   |  |  |  |  |
| 2    | 4    | G1_XIST1 | l      |   |   |   |   |   |   |  |  |  |  |
|      | 5    |          |        |   |   |   |   |   |   |  |  |  |  |
| 3    | 6    | ]        |        |   |   |   |   |   |   |  |  |  |  |
|      | 7    |          |        |   |   |   |   |   |   |  |  |  |  |
| 4    | 8    | G1_XIST2 | 2      |   |   |   |   |   |   |  |  |  |  |
|      | 9    |          |        |   |   |   |   |   |   |  |  |  |  |
| 5    | 10   |          |        |   |   |   |   |   |   |  |  |  |  |
|      | 11   |          |        |   |   |   |   |   |   |  |  |  |  |
| 6    | 12   | NIST_B   | NIST_B |   |   |   |   |   |   |  |  |  |  |
|      | 13   |          |        |   |   |   |   |   |   |  |  |  |  |
| 7    | 14   |          |        |   |   |   |   |   |   |  |  |  |  |
|      | 15   |          |        |   |   |   |   |   |   |  |  |  |  |

| Word | Byte | Bit     | it |   |   |   |   |   |   |  |  |
|------|------|---------|----|---|---|---|---|---|---|--|--|
|      |      | 7       | 6  | 5 | 4 | 3 | 2 | 1 | 0 |  |  |
| 0    | 0    | STW2_EN | IC |   |   |   |   |   |   |  |  |
|      | 1    |         |    |   |   |   |   |   |   |  |  |
| 1    | 2    | G1_STW  |    |   |   |   |   |   |   |  |  |
|      | 3    | ]       |    |   |   |   |   |   |   |  |  |

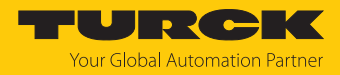

# 9.2.6 Submodul - StdTel84 (Encoder-Profil V4.2) Standard-Datenformat gemäß Encoder-Profil V4.2.

# Eingangsdaten

| Word | Byte | Bit      |   |   |   |   |   |   |   |  |  |  |
|------|------|----------|---|---|---|---|---|---|---|--|--|--|
|      |      | 7        | 6 | 5 | 4 | 3 | 2 | 1 | 0 |  |  |  |
| 0    | 0    | ZSW2_ENC |   |   |   |   |   |   |   |  |  |  |
|      | 1    |          |   |   |   |   |   |   |   |  |  |  |
| 1    | 2    | G1_ZSW   |   |   |   |   |   |   |   |  |  |  |
|      | 3    |          |   |   |   |   |   |   |   |  |  |  |
| 2    | 4    | G1_XIST  | 3 |   |   |   |   |   |   |  |  |  |
|      | 5    |          |   |   |   |   |   |   |   |  |  |  |
| 3    | 6    |          |   |   |   |   |   |   |   |  |  |  |
|      | 7    |          |   |   |   |   |   |   |   |  |  |  |
| 4    | 8    |          |   |   |   |   |   |   |   |  |  |  |
|      | 9    |          |   |   |   |   |   |   |   |  |  |  |
| 5    | 10   |          |   |   |   |   |   |   |   |  |  |  |
|      | 11   |          |   |   |   |   |   |   |   |  |  |  |
| 6    | 12   | G1_XIST2 | 2 |   |   |   |   |   |   |  |  |  |
|      | 13   |          |   |   |   |   |   |   |   |  |  |  |
| 7    | 14   |          |   |   |   |   |   |   |   |  |  |  |
|      | 15   |          |   |   |   |   |   |   |   |  |  |  |
| 8    | 16   | NIST_B   |   |   |   |   |   |   |   |  |  |  |
|      | 17   |          |   |   |   |   |   |   |   |  |  |  |
| 9    | 18   |          |   |   |   |   |   |   |   |  |  |  |
|      | 19   |          |   |   |   |   |   |   |   |  |  |  |

| Word | Byte Bit |         |         |   |   |   |   |   |   |  |
|------|----------|---------|---------|---|---|---|---|---|---|--|
|      |          | 7       | 6       | 5 | 4 | 3 | 2 | 1 | 0 |  |
| 0    | 0        | STW2_EN | TW2_ENC |   |   |   |   |   |   |  |
|      | 1        | -       |         |   |   |   |   |   |   |  |
| 1    | 2        | G1_STW  |         |   |   |   |   |   |   |  |
|      | 3        | 1       |         |   |   |   |   |   |   |  |

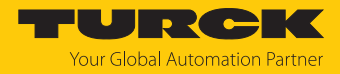

# 9.2.7 Submodul - StdTel86 (Encoder-Profil V4.2) Standard-Datenformat gemäß Encoder-Profil V4.2.

# Eingangsdaten

| Word | Byte | Bit     | it |   |   |   |   |   |   |  |
|------|------|---------|----|---|---|---|---|---|---|--|
|      |      | 7       | 6  | 5 | 4 | 3 | 2 | 1 | 0 |  |
| 0    | 0    | G1_XIST | 1  |   |   |   |   |   |   |  |
|      | 1    |         |    |   |   |   |   |   |   |  |
| 1    | 2    |         |    |   |   |   |   |   |   |  |
|      | 3    |         |    |   |   |   |   |   |   |  |
| 2    | 4    | NIST_B  |    |   |   |   |   |   |   |  |
|      | 5    | ]       |    |   |   |   |   |   |   |  |
| 3    | 6    |         |    |   |   |   |   |   |   |  |
|      | 7    |         |    |   |   |   |   |   |   |  |

| Word Byte Bit |   |          |          |   |   |   |   |   |   |
|---------------|---|----------|----------|---|---|---|---|---|---|
|               |   | 7        | 6        | 5 | 4 | 3 | 2 | 1 | 0 |
| 0             | 0 | G1_XIST_ | PRESET_E | 3 |   |   |   |   |   |
|               | 1 |          |          |   |   |   |   |   |   |
| 1             | 2 | 1        |          |   |   |   |   |   |   |
|               | 3 |          |          |   |   |   |   |   |   |

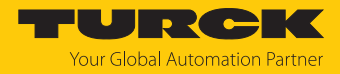

# 9.2.8 Submodul - StdTel88 (Encoder-Profil V4.2) Standard-Datenformat gemäß Encoder-Profil V4.2.

# Eingangsdaten

| Word | Byte | Bit     |   |   |   |   |   |   |   |  |  |  |
|------|------|---------|---|---|---|---|---|---|---|--|--|--|
|      |      | 7       | 6 | 5 | 4 | 3 | 2 | 1 | 0 |  |  |  |
| 0    | 0    | G1_XIST | 3 |   |   |   |   |   |   |  |  |  |
|      | 1    |         |   |   |   |   |   |   |   |  |  |  |
| 1    | 2    |         |   |   |   |   |   |   |   |  |  |  |
|      | 3    |         |   |   |   |   |   |   |   |  |  |  |
| 2    | 4    |         |   |   |   |   |   |   |   |  |  |  |
|      | 5    |         |   |   |   |   |   |   |   |  |  |  |
| 3    | 6    |         |   |   |   |   |   |   |   |  |  |  |
|      | 7    |         |   |   |   |   |   |   |   |  |  |  |
| 4    | 8    | NIST_B  |   |   |   |   |   |   |   |  |  |  |
|      | 9    |         |   |   |   |   |   |   |   |  |  |  |
| 5    | 10   |         |   |   |   |   |   |   |   |  |  |  |
|      | 11   |         |   |   |   |   |   |   |   |  |  |  |

| Word | Byte | Bit      | Bit       |   |   |   |   |   |   |  |  |
|------|------|----------|-----------|---|---|---|---|---|---|--|--|
|      |      | 7        | 6         | 5 | 4 | 3 | 2 | 1 | 0 |  |  |
| 0    | 0    | G1_XIST_ | _PRESET_( | C |   |   |   |   |   |  |  |
|      | 1    |          |           |   |   |   |   |   |   |  |  |
| 1    | 2    |          |           |   |   |   |   |   |   |  |  |
|      | 3    | ]        |           |   |   |   |   |   |   |  |  |
| 2    | 4    | ]        |           |   |   |   |   |   |   |  |  |
|      | 5    |          |           |   |   |   |   |   |   |  |  |
| 3    | 6    |          |           |   |   |   |   |   |   |  |  |
|      | 7    |          |           |   |   |   |   |   |   |  |  |

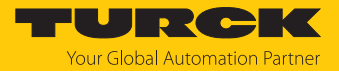

# 9.2.9 Telegrammdaten

Eingangsdaten

| Daten    | Datentyp | Beschreibung                                                            | Bit                         | Wert                        | Bedeutung                                                                                                    |   |                        |
|----------|----------|-------------------------------------------------------------------------|-----------------------------|-----------------------------|----------------------------------------------------------------------------------------------------|---|------------------------|
| G1_XIST1 | UINT32   | Sensor 1<br>Positionswert 1                                             | 031                         |                             | Aktueller absoluter Positionswert mit max.<br>32 Bit. Wird durch Skalierung und Preset beeinflusst.<br>Der Preset kann durch "Disable G1_XIST1<br>Preset Control" deaktiviert werden.<br>Default: G1_XIST1<br>G1_XIST1 zeigt die skalierte Position an, die durch<br>TMR+MUR eingestellt ist.                                                                                                    |   |                        |
| G1_XIST2 | UINT32   | Sensor 1<br>Positionswert 2<br>ohne Berück-<br>sichtigung des<br>Preset | 031                         |                             | Aktueller absoluter Positionswert mit max. 32 Bit.<br>Wird durch Skalierung und Preset beeinflusst.<br>G1_XIST2 wird durch STW2_ENC Bit 13 aktiviert.<br>G1_XIST2 zeigt dann die gleiche Position wie<br>G1_XIST1.<br>Im Fehlerfall werden folgende Fehlercodes aus-<br>gegeben:<br>0x0001: Sensor-/Gerätefehler<br>0x0F01: Syntax-Fehler<br>0x0F02: Master Sign of Life Fehler<br>0x0F04: Sync-Fehler |   |                        |
| G1_XIST3 | UINT64   | Sensor 1<br>Positionswert 3                                             | 0 63                        |                             | Aktueller absoluter Positionswert mit max. 64 Bit                                                                                                    |   |                        |
| NIST_A   | UINT16   | Aktuelle                                                                | 014                         |                             | Aktueller Geschwindigkeitswert max. $\pm$ 15 Bit                                                                                                    |   |                        |
|          |          | Geschwindig-                                                            | 15                          | 0                           | Vorzeichen positiv (+)                                                                                                    |   |                        |
|          |          |                                                                         |                             | 1                           | Vorzeichen negativ (-)                                                                                                    |   |                        |
| NIST_B   | UINT32   | Aktuelle                                                                | 030                         |                             | Aktueller Geschwindigkeitswert max. $\pm$ 31 Bit                                                                                                    |   |                        |
|          |          | Geschwindig-<br>keit 32 Bit                                             | Geschwindig-<br>keit 32 Bit | Geschwindig-<br>keit 32 Bit | 31                                                                                                    | 0 | Vorzeichen positiv (+) |
|          | _        | Kelt 32 Bit                                                             |                             | 1                           | Vorzeichen negativ (-)                                                                                                    |   |                        |
| G1_ZSW   | UINT64   | Sensor 1                                                                | 010                         | 0                           |                                                                                                    |   |                        |
|          |          | Statuswort                                                              | 11                          |                             | Fehlermeldung erkannt<br>0 → 1: Fehler<br>Weitere Ursachen:<br>Controller setzt oder löscht Fehlermeldung mit Bit<br>G1_STW 15<br>Fehlermeldung G1_ZSW Bit 15 liegt vor und Fehler-<br>code in G1_XIST2.<br>Controller löscht G1_ZSW Bit 15.<br>G1_XIST2 enthält wieder einen Positionswert.                                                                                                    |   |                        |
|          |          |                                                                         | 12                          | 0                           | Absoluter Preset-Wert wird gesetzt.<br>1 $\rightarrow$ 0: Bit 12 in G1_STW 1 $\rightarrow$ 0                                                                                                    |   |                        |
|          |          |                                                                         |                             | 1                           | $0 \rightarrow 1$ : nach Preset, bis Bit 12 in G1_STW 1 $\rightarrow 0$                                                                                                    |   |                        |
|          |          |                                                                         | 13                          | 0                           | Absoluten Positionswert übertragen<br>G1_ZSW Bit 14/Bit 15 = 1                                                                                                    |   |                        |
|          |          |                                                                         |                             | 1                           | gültige Position in G1_XIST2                                                                                                    |   |                        |
|          |          |                                                                         | 14                          |                             | ", Parking Sensor"<br>0 → 1: G1_STW Bit 14 0 → 1<br>Die gemeldete Position wird fixiert.                                                                                                    |   |                        |

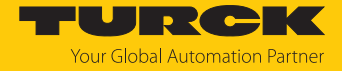

| Daten    | Datentyp | Beschreibung            | Bit    | Wert | Bedeutung                                                                                                    |
|----------|----------|-------------------------|--------|------|----------------------------------------------------------------------------------------------------|
|          |          |                         | 15     |      | $0 \rightarrow 1$ : Hardware-Fehler (Fehlercode wird in G1_XIST2<br>angezeigt)<br>G1_ZSW Bit 13 $0 \rightarrow 1$ : G1_ZSW Bit 13 muss über<br>G1_STW Bit 15 quittiert werden, um das G1_ZSW Bit<br>15 = 0 zu setzen.<br>Voraussetzung: Der Fehler ist behoben |
| ZSW2_ENC | UINT16   | Encoder 2<br>Statuswort | 0      | 0    | Der Offsetwert des letzten Preset-Vorgangs ist<br>gespeichert. Der Drehgeber ist bereit für einen erneu-<br>ten Preset-Vorgang.                                                                                                    |
|          |          |                         |        | 1    | Der voreingestellte Preset-Wert wurde als neuer<br>Positions-Istwert gesetzt.                                                                                                    |
|          |          |                         | 1      | 0    | Der Positionswert in G1_XIST x ist ungültig.                                                                                                    |
|          |          |                         |        | 1    | Der Positionswert in G1_XIST x ist gültig.                                                                                                    |
|          |          |                         | 2      | 0    | Der Geschwindigkeitswert in NIST x ist ungültig.                                                                                                    |
|          |          |                         |        | 1    | Der Geschwindigkeitswert in NIST x ist gültig.                                                                                                    |
|          |          |                         | 3      | 0    | Der Drehgeber hat keinen Fehler erkannt.                                                                                                    |
|          |          |                         |        | 1    | Der Drehgeber hat einen oder mehrere Fehler<br>erkannt.                                                                                                    |
|          |          |                         | 46     |      | reserviert                                                                                                    |
|          |          |                         | 7      | 0    | keine Warnung                                                                                                    |
|          |          |                         |        | 1    | Warnung                                                                                                    |
|          |          |                         | 8      |      | reserviert                                                                                                    |
|          |          |                         | 9      | 0    | Keine Verbindung mit der SPS.                                                                                                    |
|          |          |                         |        | 1    | Verbindung mit der SPS aufgebaut.                                                                                                    |
|          |          |                         | 10, 11 |      | reserviert                                                                                                    |
|          |          |                         | 1215   | 015  | Schickt die Steuerung den Master Sign-Of-Life (M-LS),<br>schickt der Drehgeber ein Encoder Sign-Of-Life (E-LS)<br>zurück, um seine<br>Betriebsbereitschaft zu bestätigen. Bitweise<br>inkrementiertes Signal mit den Werten 015.<br>Default: 0                 |

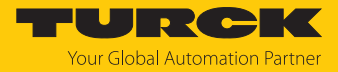

| Daten    | Datentyp | Beschreibung            | Bit  | Wert | Bedeutung                                                                                                    |
|----------|----------|-------------------------|------|------|----------------------------------------------------------------------------------------------------|
| G1_STW   | UINT32   | Sensor 1<br>Steuerwort  | 07   |      | reserviert                                                                                                    |
|          |          |                         | 810  |      | reserviert                                                                                                    |
|          |          |                         | 11   | 0    | Absoluter Preset (neue Position = Preset-Wert)                                                                                                    |
|          |          |                         |      | 1    | Relativer Preset (neue Position = alte Position + Preset-Wert)                                                                                                    |
|          |          |                         | 12   | 0    | Preset deaktiviert                                                                                                    |
|          |          |                         |      | 1    | $0 \rightarrow 1$ : Preset-Vorgang wird ausgelöst                                                                                                    |
|          |          |                         | 13   | 0    | Absoluten Positionswert abfragen<br>G1_XIST2 wird nicht übertragen.                                                                                                    |
|          |          |                         |      | 1    | G1_XIST2 wird übertragen.                                                                                                    |
|          |          |                         | 14   | 0    | "Parking Sensor" deaktiviert.                                                                                                    |
|          |          |                         |      | 1    | <ul> <li>Die Steuerung setzt den Drehgeber inaktiv<br/>("parken"/"Parking Sensor").<br/>"Parking Sensor" aktiviert:</li> <li>Bit 14 in G1-ZSW 0 → 1</li> <li>Aktuelle Positionsdaten werden eingefroren.</li> <li>Keine neuen Fehler werden ausgegeben.</li> </ul>                                                                                               |
|          |          |                         | 15   | 0    | Übertragung von Drehgeberfehlern deaktiviert.                                                                                                    |
|          |          |                         |      | 1    | Übertragung von Drehgeberfehlern aktiviert.                                                                                                    |
| STW2_ENC | UINT16   | Encoder 2<br>Steuerwort | 0    | 0    | Leerlauf<br>Voraussetzung: STW2_ENC Bit 0 = 0 durch SPS<br>gesetzt                                                                                                    |
|          |          |                         |      | 1    | Preset auslösen<br>$0 \rightarrow 1$ : voreingestellter Wert aus G1_XIST_PRESET_x<br>wird neuer Positions-Istwert.<br>Der Positions-Istwert wird durch einen berechneten<br>Offsetwert korrigiert. Der Offsetwert wird über<br>ZSW2_ENC Bit 0 gespeichert.                                                                                                    |
|          |          |                         | 16   |      | reserviert                                                                                                    |
|          |          |                         | 7    | 0    | Keine Bedeutung                                                                                                    |
|          |          |                         |      | 1    | Fehlerbestätigung                                                                                                    |
|          |          |                         | 8, 9 | _    | reserviert                                                                                                    |
|          |          |                         | 10   | 0    | Keine Steuerung durch SPS.<br>Daten sind nicht gültig, ausgenommen M-LS.<br>G1_XIST2 ist deaktiviert.                                                                                                    |
|          |          |                         |      | 1    | Steuerung durch SPS<br>Steuerung über das Interface, I/O-Daten sind gültig                                                                                                    |
|          |          |                         | 11   |      | reserviert                                                                                                    |
|          |          |                         | 1215 | 015  | Master Sign-Of-Life<br>Wird nur benötigt, wenn der isochrone Mode aktiviert<br>ist. Der Drehgeber erwartet eine bit-weise Inkremen-<br>tierung der Bits 1215.<br>M-LS ≠ 0: Encoder LS wird ausgegeben. Wird im M-LS<br>eine Abweichung zur erwarteten Zählfolge festge-<br>stellt, wird der Fehlerzähler erhöht und der Fehler<br>0x0F02 in G1_XIST2 ausgegeben. |

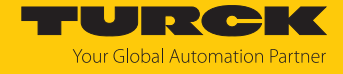

| Daten                | Datentyp | Beschreibung                                      | Bit | Wert | Bedeutung                                            |
|----------------------|----------|---------------------------------------------------|-----|------|------------------------------------------------------|
| G1-XIST_<br>PRESET_B | UINT32   | Encoder Steuer-<br>wort 31 Bit mit<br>Trigger-Bit | 030 |      | Preset-Wert (Bit 31) wird auf G1_XIST1 gesetzt.      |
|                      |          |                                                   | 31  |      | Preset ausführen<br>0 → 1: Preset wird durchgeführt. |
| G1-XIST_<br>PRESET_C | UINT64   | Encoder Steuer-<br>wort 63 Bit mit<br>Trigger-Bit | 062 |      | Preset-Wert (Bit 63) wird auf den G1_XIST3 gesetzt.  |
|                      |          |                                                   | 63  |      | Preset ausführen<br>0 → 1: Preset wird durchgeführt. |

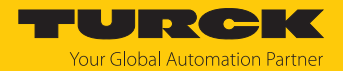

# 10 Störungen beseitigen

Sollte das Gerät nicht wie erwartet funktionieren, überprüfen Sie zunächst, ob Umgebungsstörungen vorliegen. Sind keine umgebungsbedingten Störungen vorhanden, überprüfen Sie die Anschlüsse des Geräts auf Fehler.

Ist kein Fehler vorhanden, liegt eine Gerätestörung vor. In diesem Fall nehmen Sie das Gerät außer Betrieb und ersetzen Sie es durch ein neues Gerät des gleichen Typs.

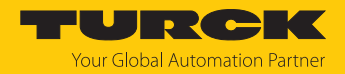

# 11 Instand halten

Der ordnungsgemäße Zustand der Verbindungen und Kabel muss regelmäßig überprüft werden.

Die Geräte sind wartungsfrei, bei Bedarf trocken reinigen.

# 12 Reparieren

Das Gerät ist nicht zur Reparatur durch den Benutzer vorgesehen. Sollte das Gerät defekt sein, nehmen Sie es außer Betrieb. Bei Rücksendung an Turck beachten Sie unsere Rücknahmebedingungen.

# 12.1 Geräte zurücksenden

Rücksendungen an Turck können nur entgegengenommen werden, wenn dem Gerät eine Dekontaminationserklärung beiliegt. Die Erklärung steht unter http://www.turck.de/de/produkt-retoure-6079.php

zur Verfügung und muss vollständig ausgefüllt, wetter- und transportsicher an der Außenseite der Verpackung angebracht sein.

# 13 Entsorgen

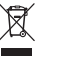

Die Geräte müssen fachgerecht entsorgt werden und gehören nicht in den normalen Hausmüll.

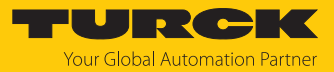

# 14 Technische Daten

| Technische Daten                                                  |                                                                          |
|-------------------------------------------------------------------|--------------------------------------------------------------------------|
| Singleturn-Technologie                                            | optisch                                                                  |
| Multiturn-Technologie                                             | batteriegepuffert, elektronischer Zähler, Flash-Technologie              |
| Auflösung Multiturn (MUR)                                         | max. 19 Bit (Default 13 Bit)                                             |
| Auflösung Multiturn (NDR)                                         | max. 24 Bit                                                              |
| Auflösung Multiturn (TMR)                                         | max. 43 Bit (Default 25 Bit)                                             |
| Skalierung                                                        | unterstützt USF                                                          |
| Genauigkeit                                                       | ± 0,0137° (über den gesamtenTemperaturbereich)                           |
| Mechanische Kennwerte                                             |                                                                          |
| Max. Drehzahl                                                     | 9000 U/min (kurzzeitig, < 10 min)<br>6000 U/min (Dauerbetrieb)           |
| Anlaufdrehmoment (bei 20°C)                                       | < 0,01 Nm                                                                |
| Massenträgheitsmoment<br>Wellenausführung<br>Hohlwellenausführung | $3,0 \times 10^{-6} \text{ kgm}^2$<br>$6,0 \times 10^{-6} \text{ kgm}^2$ |
| Wellenbelastbarkeit (radial/axial)                                | 80 N / 40 N                                                              |
| Schutzart                                                         | IP67                                                                     |
| Umgebungstemperatur                                               | -40+80 °C                                                                |
| Werkstoffe<br>Welle/Hohlwelle<br>Flansch/Gehäuse                  | nicht rostender Stahl<br>Aluminium                                       |
| Schockfestigkeit (EN 60068-2-27)                                  | 2500 m/s <sup>2</sup> , 6 ms                                             |
| Vibrationsfestigkeit (EN 60068-2-6)                               | 100 m/s <sup>2</sup> , 552000 Hz                                         |
| Elektrische Kennwerte                                             |                                                                          |
| Versorgungsspannung                                               | 10 30 VDC                                                                |
| Stromaufnahme (ohne Last) 10 30 VDC                               | max. 100 mA                                                              |
| Verpolschutz der Versorgungsspannung                              | ja                                                                       |
| Ausgang                                                           | PROFINET Ethernet 100Base-TX nach IEEE 802.x                             |
| Anschlussart                                                      | Stecker                                                                  |
| Schnittstelle                                                     | PROFINET IO                                                              |
| Vendor ID                                                         | 0x013D                                                                   |
| Device ID                                                         | 0x0001                                                                   |
| Parameterspeicher                                                 | FRAM                                                                     |

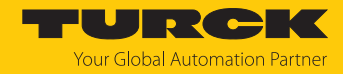

# 15 Turck-Niederlassungen – Kontaktdaten

| Deutschland    | Hans Turck GmbH & Co. KG<br>Witzlebenstraße 7, 45472 Mülheim an der Ruhr<br>www.turck.de                                                                                    |
|----------------|----------------------------------------------------------------------------------------------------|
| Australien     | Turck Australia Pty Ltd<br>Building 4, 19-25 Duerdin Street, Notting Hill, 3168 Victoria<br>www.turck.com.au                                                                |
| Belgien        | TURCK MULTIPROX<br>Lion d'Orweg 12, B-9300 Aalst<br>www.multiprox.be                                                                                                    |
| Brasilien      | Turck do Brasil Automação Ltda.<br>Rua Anjo Custódio Nr. 42, Jardim Anália Franco, CEP 03358-040 São Paulo<br>www.turck.com.br                                              |
| China          | Turck (Tianjin) Sensor Co. Ltd.<br>18,4th Xinghuazhi Road, Xiqing Economic Development Area, 300381<br>Tianjin<br>www.turck.com.cn                                          |
| Frankreich     | TURCK BANNER S.A.S.<br>11 rue de Courtalin Bat C, Magny Le Hongre, F-77703 MARNE LA VALLEE<br>Cedex 4<br>www.turckbanner.fr                                                 |
| Großbritannien | TURCK BANNER LIMITED<br>Blenheim House, Hurricane Way, GB-SS11 8YT Wickford, Essex<br>www.turckbanner.co.uk                                                                 |
| Indien         | TURCK India Automation Pvt. Ltd.<br>401-403 Aurum Avenue, Survey. No 109 /4, Near Cummins Complex,<br>Baner-Balewadi Link Rd., 411045 Pune - Maharashtra<br>www.turck.co.in |
| Italien        | TURCK BANNER S.R.L.<br>Via San Domenico 5, IT-20008 Bareggio (MI)<br>www.turckbanner.it                                                                                     |
| Japan          | TURCK Japan Corporation<br>ISM Akihabara 1F, 1-24-2, Taito, Taito-ku, 110-0016 Tokyo<br>www.turck.jp                                                                        |
| Kanada         | Turck Canada Inc.<br>140 Duffield Drive, CDN-Markham, Ontario L6G 1B5<br>www.turck.ca                                                                                       |
| Korea          | Turck Korea Co, Ltd.<br>A605, 43, Iljik-ro, Gwangmyeong-si<br>14353 Gyeonggi-do<br>www.turck.kr                                                                             |
| Malaysia       | Turck Banner Malaysia Sdn Bhd<br>Unit A-23A-08, Tower A, Pinnacle Petaling Jaya, Jalan Utara C,<br>46200 Petaling Jaya Selangor<br>www.turckbanner.my                       |

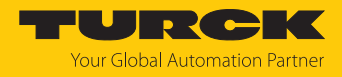

| Mexiko      | Turck Comercial, S. de RL de CV<br>Blvd. Campestre No. 100, Parque Industrial SERVER, C.P. 25350 Arteaga,<br>Coahuila<br>www.turck.com.mx                  |
|-------------|----------------------------------------------------------------------------------------------------|
| Niederlande | Turck B. V.<br>Ruiterlaan 7, NL-8019 BN Zwolle<br>www.turck.nl                                                                                             |
| Österreich  | Turck GmbH<br>Graumanngasse 7/A5-1, A-1150 Wien<br>www.turck.at                                                                                            |
| Polen       | TURCK sp.z.o.o.<br>Wroclawska 115, PL-45-836 Opole<br>www.turck.pl                                                                                         |
| Rumänien    | Turck Automation Romania SRL<br>Str. Siriului nr. 6-8, Sector 1, RO-014354 Bucuresti<br>www.turck.ro                                                       |
| Schweden    | Turck AB<br>Fabriksstråket 9, 433 76 Jonsered<br>www.turck.se                                                                                              |
| Singapur    | TURCK BANNER Singapore Pte. Ltd.<br>25 International Business Park, #04-75/77 (West Wing) German Centre,<br>609916 Singapore<br>www.turckbanner.sg         |
| Südafrika   | Turck Banner (Pty) Ltd<br>Boeing Road East, Bedfordview, ZA-2007 Johannesburg<br>www.turckbanner.co.za                                                     |
| Tschechien  | TURCK s.r.o.<br>Na Brne 2065, CZ-500 06 Hradec Králové<br>www.turck.cz                                                                                     |
| Türkei      | Turck Otomasyon Ticaret Limited Sirketi<br>Inönü mah. Kayisdagi c., Yesil Konak Evleri No: 178, A Blok D:4,<br>34755 Kadiköy/ Istanbul<br>www.turck.com.tr |
| Ungarn      | TURCK Hungary kft.<br>Árpád fejedelem útja 26-28., Óbuda Gate, 2. em., H-1023 Budapest<br>www.turck.hu                                                     |
| USA         | Turck Inc.<br>3000 Campus Drive, USA-MN 55441 Minneapolis<br>www.turck.us                                                                                  |

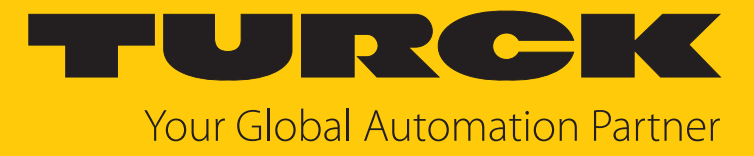

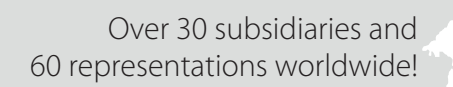

104

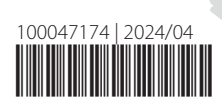

www.turck.com